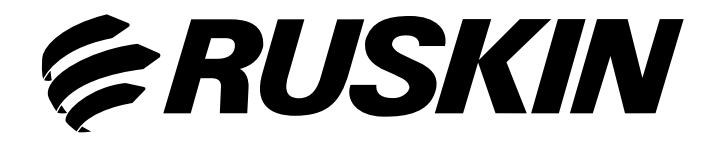

# Air Quality Solutions

Installation and Maintenance Manual

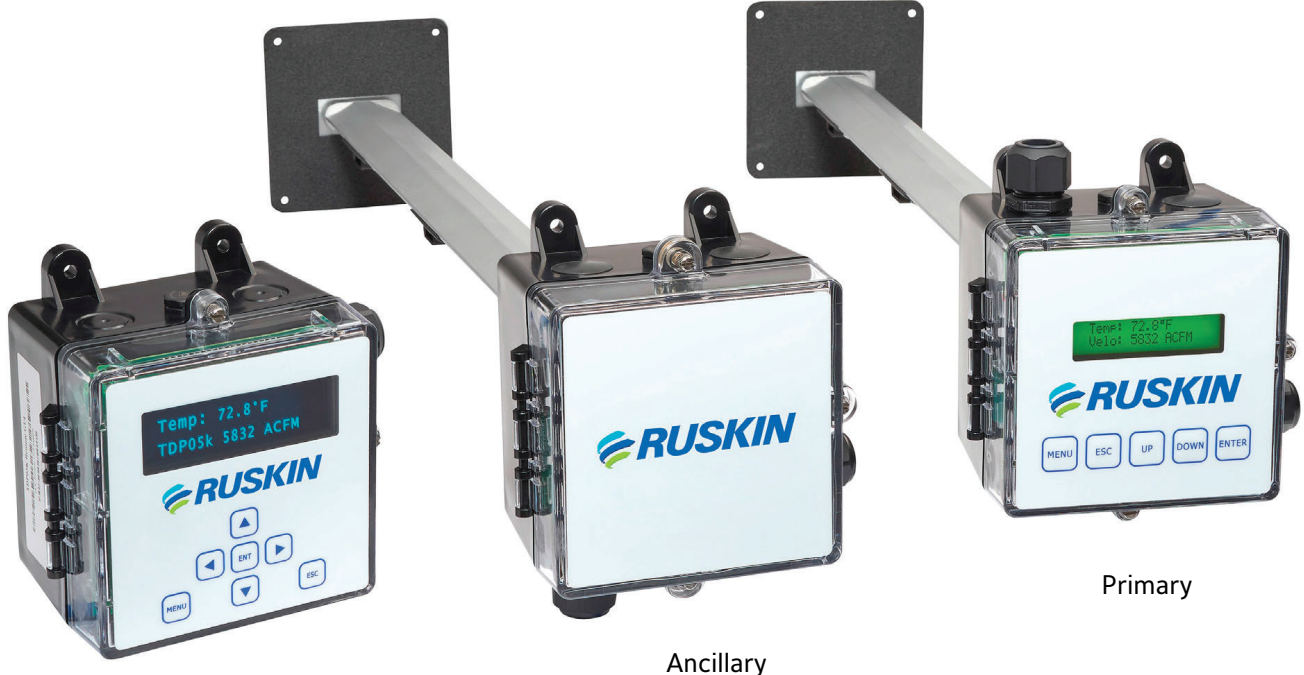

Remote Display

## Model: TDP05K **Advanced Thermal Dispersion Airflow & Temperature Measuring Probe**

## Table of Contents

| APPLICATIONS                                          | 3  |
|-------------------------------------------------------|----|
| INSTALLATION                                          | 3  |
| Software Configuration Information for Commissioning: |    |
| Mounting                                              |    |
| Wiring                                                |    |
| Menu Structure                                        | 20 |
| TROUBLESHOOTING                                       |    |
| Repair Information                                    | 29 |
| Maintenance                                           | 29 |
| Replacement Parts                                     |    |
| Technical Specifications                              |    |
| APPENDIX A                                            |    |
| Modbus RTU - Network Registers and Object Lists       |    |
| APPENDIX B                                            |    |
| BACnet MS/TP – PIC Statement & Objects List           |    |

## **TDP05K Advanced Thermal Dispersion Airflow & Temperature Measuring System**

## Installation Instructions

Refer to the Ruskin.com website for the most up-to-date version of this document.

## APPLICATIONS

The TDP05K Thermal Dispersion Probe Airflow Measuring System is an air-measurement device that uses thermal dispersion technology to measure the airflow velocity and temperature in duct and plenum applications. Insertion probes can be installed in retrofit applications or specified on new construction projects.

The TDP05K may be used in rectangular, oval, or round applications when installed in accordance with this installation manual. The TDP05K is designed to be installed in almost any location that airflow needs to be measured. Measurements may be improved by following the placement guidelines in this document. When adequate space is not available, more probes and/or sensors are recommended.

To obtain the best air measurement results, avoid installing the Airflow Measuring System directly downstream of heating coils, cooling coils, or humidifiers.

This Installation Manual also applies to the model HTDP-S. Model HTDP-S offers the advanced technology available with the TDP05K and makes it available for Same-Day or Next-Day shipping. Contact Ruskin for availability of model HTDP-S as it is stocked in limited sizes and quantities.

## NORTH AMERICAN EMISSIONS COMPLIANCE

#### **United States**

This equipment has been tested and found to comply with the limits for a Class A digital device pursuant to Part 15 of the FCC Rules. These limits are designed to provide reasonable protection against harmful interference when this equipment is operated in a commercial environment. This equipment generates, uses, and can radiate radio frequency energy and, if not installed and used in accordance with the instruction manual, may cause harmful interference to radio communications. Operation of this equipment in a residential area is likely to cause harmful interference, in which case the user will be required to correct the interference at his/her own expense

## Canada

This Class (A) digital apparatus meets all the requirements of the Canadian Interference-Causing Equipment Regulations. Cet appareil numerique de la Classe (A) respecte toutes les exigences du Reglement sur le materiel brouilleur du Canada.

## INSTALLATION

**IMPORTANT:** For ease of installation, use Connect-Air part number W24182P-2306BL with communications and power in one cable. Alternatively, use a twisted shielded pair 24 AWG low capacitance wire communications cable and an 18 AWG power cable in separate conduits.

**IMPORTANT:** In addition to these instructions, the installation contractor shall comply with all local and International codes and standards to ensure proper and safe installation.

## Unpacking the Advanced Thermal Dispersion Probe Airflow Measuring System

Remove the thermal dispersion probes from the shipping containers and inspect the devices for damage before installation. The shipping box may contain more than one probe. The optional remote display may also be in same box if it is ordered with air measurement station.

**NOTE:** Care should be taken to keep the primary and ancillary probes for each system together if there are multiple systems of the same size. Communication issues may occur if ancillary probes are switched between systems resulting in duplicate probes with the same address on the same probe network.

## Installing the Thermal Dispersion Probes

The sensor density is based on extensive lab testing to optimize the accuracy of the TDP05K Airflow Measuring System. When installing the thermal dispersion probes, use the Rectangular Duct Mounting, Round Duct Mounting, and Oval Duct Mounting sections to determine the proper spacing between each probe within the opening. Contact your local Ruskin® representative if you have questions regarding a particular application.

#### WARNING : Risk of Electric Shock

Disconnect power supply before making electrical connections. Contact with components carrying hazardous voltage can cause electrical shock and may result in severe personal injury or death.

#### AVERTISSEMENT: Risque de décharge électrique.

Debrancher l'alimentation avant de realiser tout branchement electrique. Tout contact avec des composants conducteurs de tensions dangereuses risque d'entraTner une decharge electrique et de provoquer des blessures graves, voire mortelles.

**IMPORTANT:** Only a qualified service technician should install this system. To avoid unsatisfactory operation or damage to the product, strictly follow the instructions provided and do not substitute parts. Damage to the product resulting from not following the instructions or using unauthorized parts may be excluded from the manufacturer's warranty coverage.

## Software Configuration Information for Commissioning:

After the installation described in this document is complete, please refer to the TDP05K Technical Bulletin for information regarding configuration options.

The Technical Bulletin document can be viewed or downloaded at this location: http://www.ruskin.com/catalog/serve file/id/6767. The Technical Bulletin document can also be accessed via this QR Code:

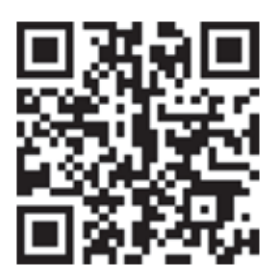

## Mounting

## **Rectangular Duct Mounting**

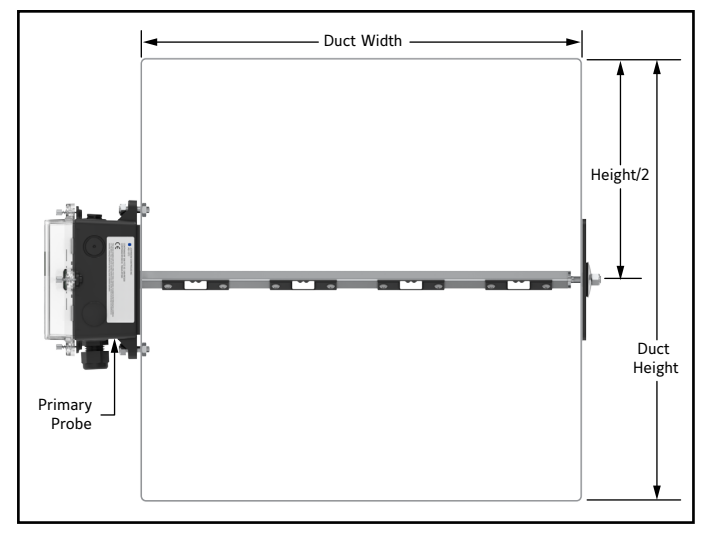

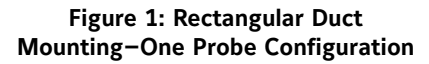

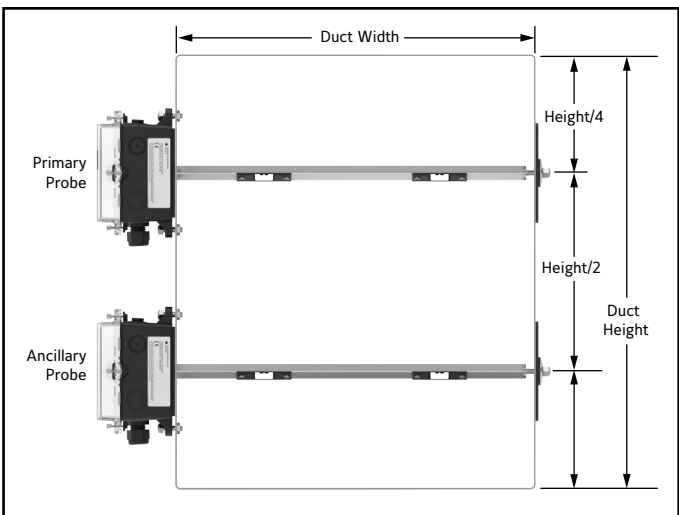

Figure 2: Rectangular Duct Mounting-Two Probe Configuration

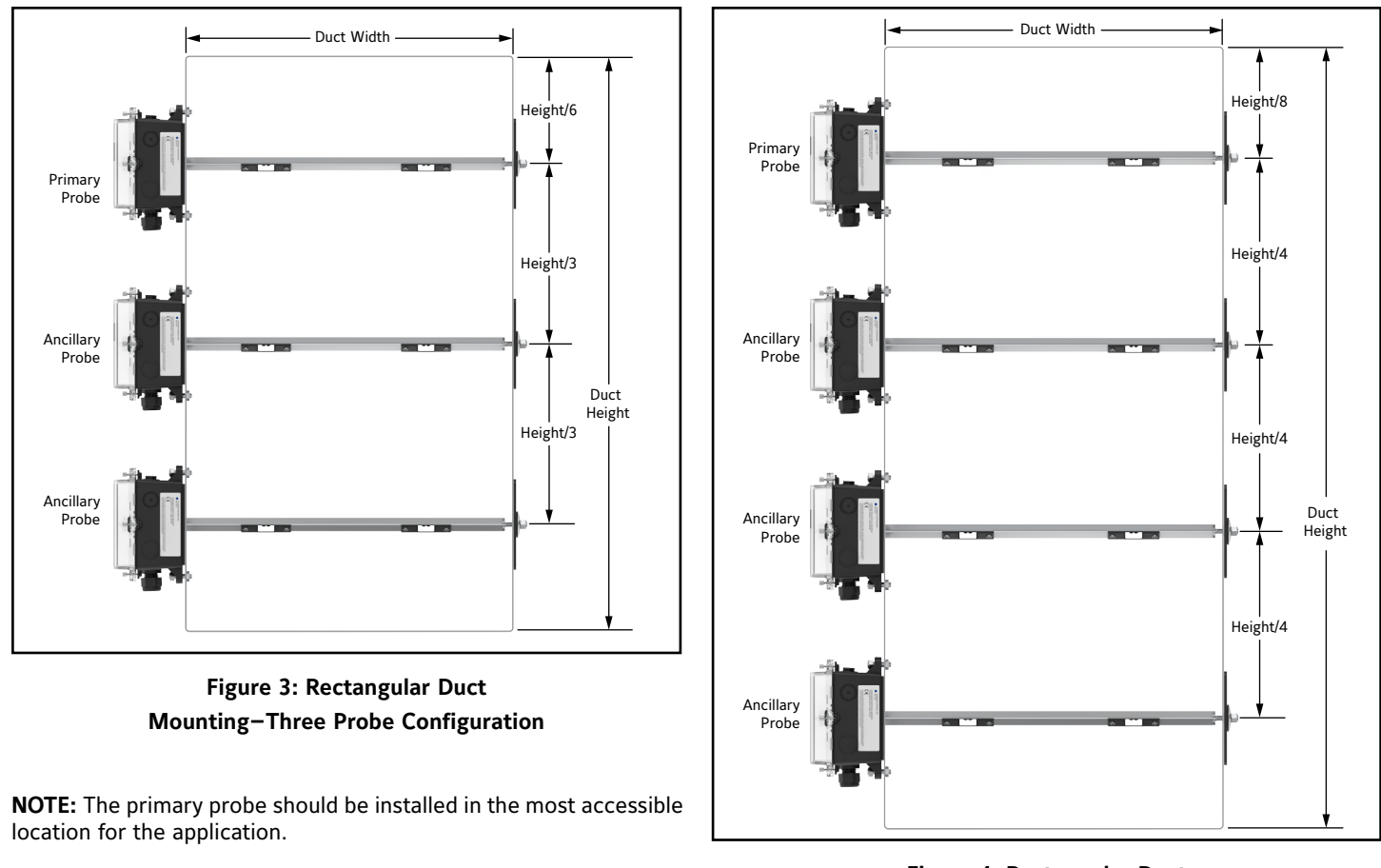

Figure 4: Rectangular Duct Mounting-Four Probe Configuration

## **Remote Wired Primary**

The TDP05K Airflow Measuring Station can be ordered with a Remote Wired Primary (included with the HTDP-S) as the display option. All the probes installed in the duct are Ancillary probes and must be field wired to the Remote Wired Primary, which can be installed up to 500 feet 152 meters) from the air measurement probes. All terminations of the power and probe network are the same as shown in this document.

## **Remote Display**

If the TDP05K Airflow Measuring Station is ordered with a Remote Display, this display duplicates the menu and display functions of the primary. The Primary is always the interface point with the building automation system. The Remote Display can be installed up to 500 feet (152 meters) when wired, and up to 200 feet (61 meters) when configured for wireless operation. The Remote Display is wired as another Ancillary on the probe network. The address for the Remote Display and Primary are hard coded with no field adjustments or setting of their addresses required.

| Table 1: Numb | per of Probes/Sensors | per Probe for | Rectangular Duc | t Applications |
|---------------|-----------------------|---------------|-----------------|----------------|
|               |                       |               |                 |                |

| Durt               | Rectangular Duct Width "A" = Probe Length |               |              |              |              |              |              |              |              |              |               |               |               |               |               |               |               |               |                |                |
|--------------------|-------------------------------------------|---------------|--------------|--------------|--------------|--------------|--------------|--------------|--------------|--------------|---------------|---------------|---------------|---------------|---------------|---------------|---------------|---------------|----------------|----------------|
| Duct<br>Height "B" | 8"<br>(203)                               | 12"<br>(305)" | 14"<br>(356) | 16"<br>(406) | 18"<br>(457) | 20"<br>(508) | 22"<br>(559) | 24"<br>(610) | 30"<br>(762) | 36"<br>(914) | 42"<br>(1067) | 48"<br>(1219) | 54"<br>(1372) | 60"<br>(1524) | 66"<br>(1676) | 72"<br>(1829) | 84"<br>(2134) | 96"<br>(2438) | 108"<br>(2743) | 120"<br>(3048) |
| 8" (203)           | 1/2                                       | 1/2           | 1/3          | 1/3          | 1/4          | 1/4          | 1/4          | 1/4          | 1/6          | 1/6          | 1/6           | 1/6           | 1/8           | 1/8           | 1/8           | 1/8           | 1/8           | 1/8           | 1/8            | 1/8            |
| 12" (305)          | 1/2                                       | 1/2           | 1/3          | 1/3          | 1/4          | 1/4          | 1/4          | 1/4          | 1/6          | 1/6          | 1/6           | 1/6           | 1/8           | 1/8           | 1/8           | 1/8           | 1/8           | 1/8           | 1/8            | 1/8            |
| 14" (356)          | 1/2                                       | 1/3           | 1/3          | 1/3          | 1/4          | 1/4          | 1/6          | 1/6          | 1/6          | 1/6          | 1/8           | 1/8           | 1/8           | 1/8           | 1/8           | 1/8           | 1/8           | 1/8           | 1/8            | 1/8            |
| 16" (406)          | 2/2                                       | 2/2           | 2/2          | 2/2          | 2/2          | 2/3          | 2/3          | 2/3          | 1/6          | 1/6          | 1/8           | 1/8           | 1/8           | 1/8           | 1/8           | 1/8           | 1/8           | 1/8           | 1/8            | 1/8            |
| 18" (457)          | 2/2                                       | 2/2           | 2/2          | 2/2          | 2/3          | 2/3          | 2/3          | 2/3          | 1/6          | 1/8          | 1/8           | 1/8           | 1/8           | 1/8           | 1/8           | 1/8           | 1/8           | 1/8           | 1/8            | 1/8            |
| 20" (508)          | 2/2                                       | 2/2           | 2/2          | 2/3          | 2/3          | 2/3          | 2/3          | 2/3          | 2/4          | 1/8          | 1/8           | 1/8           | 1/8           | 2/6           | 2/6           | 2/6           | 2/6           | 2/7           | 2/8            | 2/8            |
| 22" (559)          | 2/2                                       | 2/2           | 2/3          | 2/3          | 2/3          | 2/3          | 2/3          | 2/3          | 2/4          | 1/8          | 1/8           | 1/8           | 2/6           | 2/6           | 2/6           | 2/6           | 2/7           | 2/8           | 2/8            | 2/8            |
| 24" (610)          | 2/2                                       | 2/2           | 2/3          | 2/3          | 2/3          | 2/3          | 2/3          | 2/3          | 2/4          | 2/4          | 1/8           | 1/8           | 2/6           | 2/6           | 2/6           | 2/6           | 2/7           | 2/8           | 2/8            | 2/8            |
| 30" (762)          | 3/2                                       | 3/2           | 3/2          | 3/2          | 3/2          | 2/4          | 2/4          | 2/4          | 2/4          | 2/4          | 2/6           | 2/6           | 2/6           | 2/7           | 2/7           | 2/8           | 2/8           | 2/8           | 2/8            | 2/8            |
| 36" (914)          | 3/2                                       | 3/2           | 3/2          | 3/2          | 3/3          | 3/3          | 3/3          | 2/4          | 2/4          | 2/6          | 2/6           | 2/6           | 2/7           | 2/8           | 2/8           | 2/8           | 2/8           | 2/8           | 2/8            | 2/8            |
| 42" (1067)         | 3/2                                       | 3/2           | 3/3          | 3/3          | 3/3          | 3/3          | 3/3          | 3/3          | 2/6          | 2/6          | 2/7           | 2/7           | 2/8           | 2/8           | 2/8           | 2/8           | 2/8           | 2/8           | 2/8            | 2/8            |
| 48" (1219)         | 3/2                                       | 3/2           | 4/2          | 4/2          | 4/2          | 4/2          | 4/2          | 4/2          | 3/4          | 2/6          | 2/7           | 2/8           | 2/8           | 2/8           | 2/8           | 2/8           | 2/8           | 2/8           | 2/8            | 2/8            |
| 54" (1372)         | 4/2                                       | 4/2           | 4/2          | 4/2          | 4/2          | 4/2          | 3/4          | 3/4          | 3/4          | 2/7          | 2/8           | 2/8           | 2/8           | 2/8           | 2/8           | 4/4           | 2/8           | 2/8           | 2/8            | 2/8            |
| 60" (1524)         | 4/2                                       | 4/2           | 4/2          | 4/2          | 4/2          | 3/4          | 3/4          | 3/4          | 4/4          | 4/4          | 2/8           | 2/8           | 2/8           | 4/4           | 4/4           | 4/4           | 4/4           | 2/8           | 2/8            | 2/8            |
| 66" (1676)         | 4/2                                       | 4/2           | 4/2          | 4/2          | 4/3          | 3/4          | 3/4          | 3/4          | 4/4          | 4/4          | 4/4           | 2/8           | 2/8           | 4/4           | 4/4           | 4/4           | 4/4           | 4/4           | 2/8            | 2/8            |
| 72" (1829)         | 4/2                                       | 4/2           | 4/2          | 4/2          | 4/3          | 3/4          | 3/4          | 3/4          | 4/4          | 4/4          | 4/4           | 2/8           | 4/4           | 4/4           | 4/4           | 4/4           | 4/4           | 4/4           | 4/4            | 2/8            |
| 84" (2134)         | 4/2                                       | 4/2           | 4/2          | 4/2          | 4/3          | 3/4          | 4/4          | 4/4          | 4/4          | 4/4          | 4/4           | 4/4           | 4/4           | 4/4           | 4/4           | 4/4           | 4/4           | 4/4           | 4/4            | 4/4            |
| 96" (2438)         | 4/2                                       | 4/2           | 4/2          | 4/2          | 4/3          | 4/4          | 4/4          | 4/4          | 4/4          | 4/4          | 4/4           | 4/4           | 4/4           | 4/4           | 4/4           | 4/4           | 4/4           | 4/4           | 4/4            | 4/4            |
| 108" (2743)        | 4/2                                       | 4/2           | 4/2          | 4/2          | 4/3          | 4/4          | 4/4          | 4/4          | 4/4          | 4/4          | 4/4           | 4/4           | 4/4           | 4/4           | 4/4           | 4/4           | 4/4           | 4/4           | 4/4            | 4/4            |
| 120" (3048)        | 4/2                                       | 4/2           | 4/2          | 4/2          | 4/3          | 4/4          | 4/4          | 4/4          | 4/4          | 4/4          | 4/4           | 4/4           | 4/4           | 4/4           | 4/4           | 4/4           | 4/4           | 4/4           | 4/4            | 4/4            |

**DETAIL A** TDP05K probe/sensor placement for rectangular applications.

| Duct Height; | Duct Width (Probe Length) Inches (mm) |          |          |          |          |  |  |  |  |  |
|--------------|---------------------------------------|----------|----------|----------|----------|--|--|--|--|--|
| Inches (mm)  | 14 (356)                              | 18 (457) | 24 (610) | 30 (762) | 36 (914) |  |  |  |  |  |
| 8 (203)      | 1/4                                   | 1/4      | 1/4      | 1/6      | 1/8      |  |  |  |  |  |
| 12 (305)     | 1/4                                   | 1/4      | 1/4      | 1/6      | 1/8      |  |  |  |  |  |
| 14 (356)     | 1/4                                   | 1/4      | 1/4      | 1/6      | 1/8      |  |  |  |  |  |
| 16 (406)     | 2/4                                   | 2/4      | 2/4      | 1/6      | 1/8      |  |  |  |  |  |
| 18 (457)     | 2/4                                   | 2/4      | 2/4      | 1/6      | 1/8      |  |  |  |  |  |
| 20 (508)     | 2/4                                   | 2/4      | 2/4      | 2/6      | 1/8      |  |  |  |  |  |
| 22 (559)     | 2/4                                   | 2/4      | 2/4      | 2/6      | 1/8      |  |  |  |  |  |
| 24 (610)     | 2/4                                   | 2/4      | 2/4      | 2/6      | 2/8      |  |  |  |  |  |
| 30 (762)     | 3/4                                   | 3/4      | 2/4      | 2/6      | 2/8      |  |  |  |  |  |
| 36 (914)     | 3/4                                   | 3/4      | 2/4      | 2/6      | 2/8      |  |  |  |  |  |
| 42 (1067)    | 3/4                                   | 3/4      | 3/4      | 2/6      | 2/8      |  |  |  |  |  |
| 48 (1219)    | 4/4                                   | 4/4      | 3/4      | 3/6      | 2/8      |  |  |  |  |  |
| 54 (1372)    | 4/4                                   | 4/4      | 3/4      | 3/6      | 2/8      |  |  |  |  |  |
| 60 (1524)    | 4/4                                   | 4/4      | 3/4      | 4/6      | 4/8      |  |  |  |  |  |
| 66 (1676)    | 4/4                                   | 4/4      | 3/4      | 4/6      | 4/8      |  |  |  |  |  |
| 72 (1829)    | 4/4                                   | 4/4      | 3/4      | 4/6      | 4/8      |  |  |  |  |  |
| 84 (2134)    | 4/4                                   | 4/4      | 4/4      | 4/6      | 4/8      |  |  |  |  |  |
| 96 (2438)    | 4/4                                   | 4/4      | 4/4      | 4/6      | 4/8      |  |  |  |  |  |
| 108 (2743)   | 4/4                                   | 4/4      | 4/4      | 4/6      | 4/8      |  |  |  |  |  |
| 120 (3048)   | 4/4                                   | 4/4      | 4/4      | 4/6      | 4/8      |  |  |  |  |  |

HTDP-S Probe/Sensor Count per Duct Size #Probes / #Sensors per Probe

## Model HTDP-S

## AVAILABLE FOR NEXT-DAY OR SAME-DAY SHIPPING!.

Ruskin model HTDP-S offers the advanced technology available with the model TDP05K and makes it available in these probe lengths for Same-Day or Next-Day shipping to meet critical project scheduling!

## **Rectangular Duct Internal Mounting**

Each Internal Mount Air Measurement System consists of one or more ancillary probes to be mounted inside existing ductwork or opening to be wired to an externally located REMOTE WIRED PRIMARY or junction box. The REMOTE WIRED PRIMARY receives air and temperature measurement data via the probe network's twisted shielded pair. The REMOTE WIRED PRIMARY is the user interface as well as the interface point for power and connection to the Building Automation System. Spacing of Internal mount probes is the same as Insertion mount probes.

## **Round Duct Mounting**

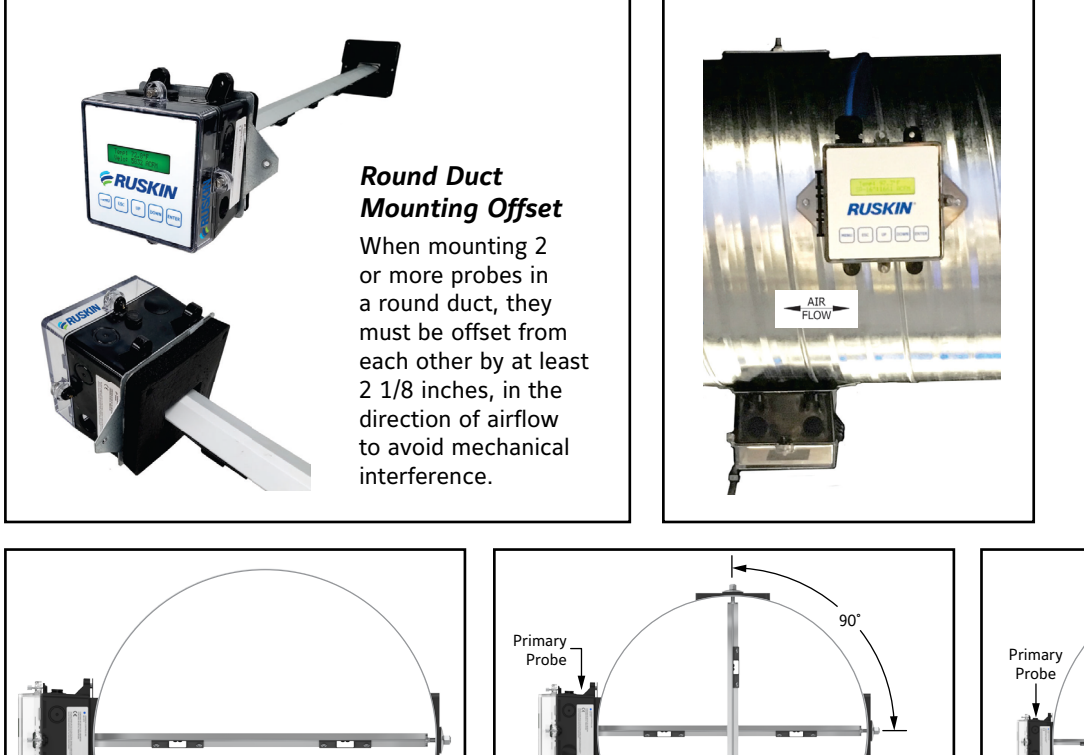

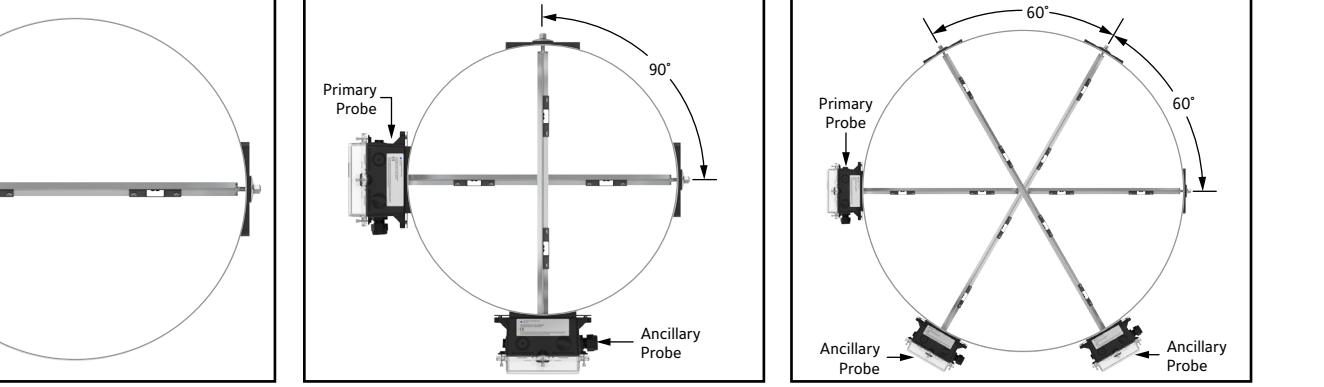

Figure 5: Round Duct Mounting One Probe Configuration

Figure 6: Round Duct Mounting Two Probe Configuration

Figure 7: Round Duct Mounting Three Probe Configuration

**NOTE: :** The primary probe should be installed in the most accessible location for the application.

| Duct Diameter, in. (mm)              | # Probes / #<br>Sensors per Probe | Figure Reference |  |  |
|--------------------------------------|-----------------------------------|------------------|--|--|
| Above 8" thru 14" (203 thru 356)     | 1/2                               | Figure 5         |  |  |
| Above 14" thru 20" (356 thru 508)    | 2 / 4                             | Figure 6         |  |  |
| Above 20" thru 42" (508 thru 1067)   | 2 / 6                             | Figure 6         |  |  |
| Above 42" thru 60" (1067 thru 1524)  | 2 / 8                             | Figure 6         |  |  |
| Above 60" thru 120" (1524 thru 3048) | 3 / 8                             | Figure 7         |  |  |

## **Oval Duct Mounting**

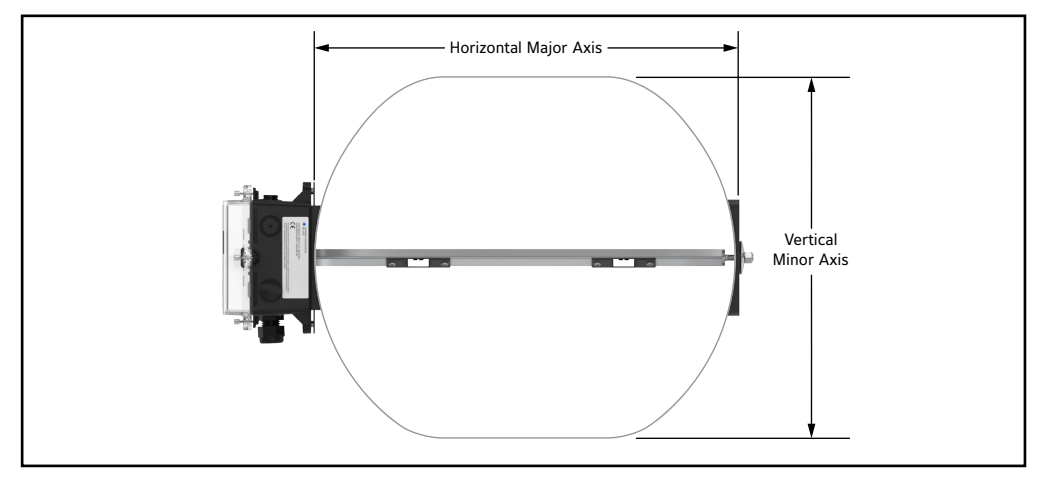

Figure 8: Oval Duct Mounting - One Probe Configuration

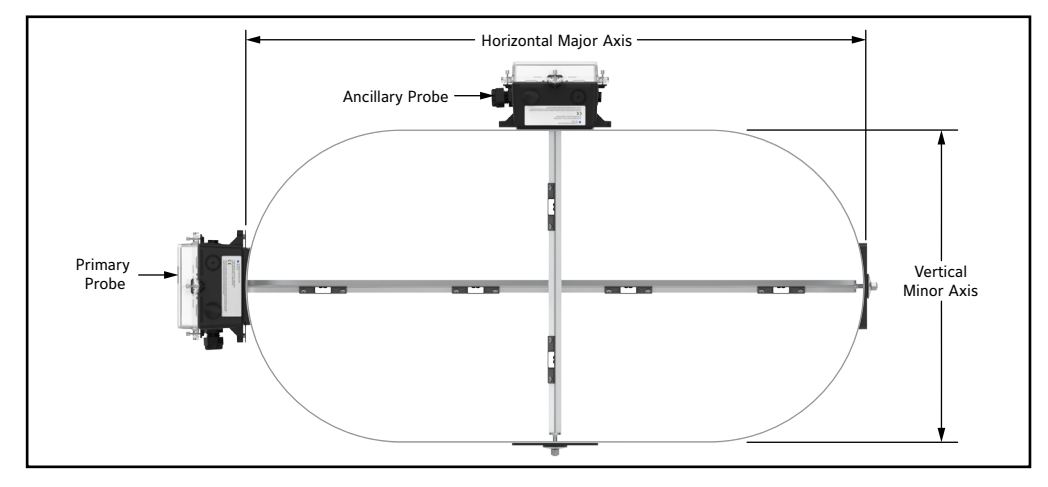

Figure 9: Oval Duct Mounting - Two Probe Configuration

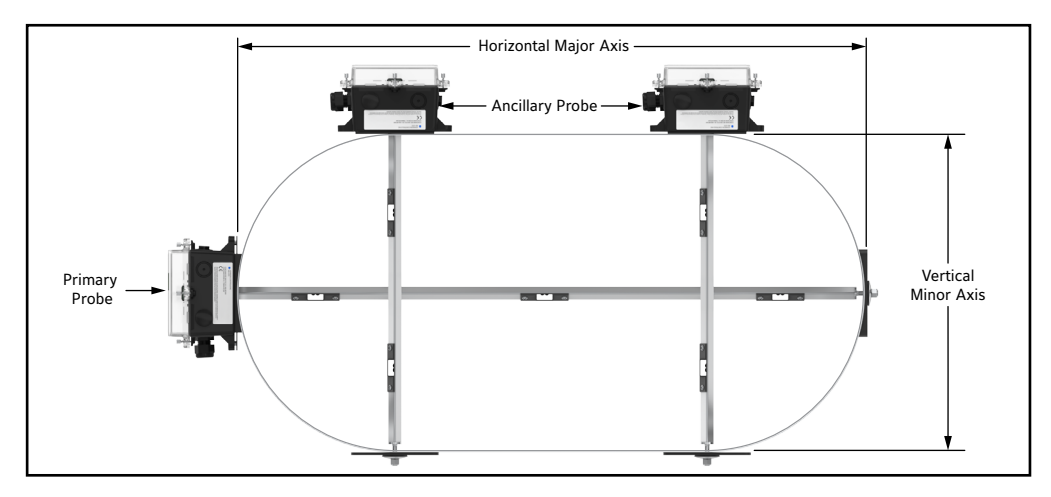

Figure 10: Oval Duct Mounting - Three Probe Configuration

**NOTE: :** The primary probe is the longest probe for oval mounting. It should be installed in the most accessible location for the application.

|        | First select duct height: Vertical Minor Axis, in. (mm) |                   |          |                 |       |     |                        |       |     |                 |       |     |                   |         |     |                 |       |     |
|--------|---------------------------------------------------------|-------------------|----------|-----------------|-------|-----|------------------------|-------|-----|-----------------|-------|-----|-------------------|---------|-----|-----------------|-------|-----|
|        | 12                                                      | (305)             |          | 14              | (356) |     | 16                     | (406) |     | 18              | (457) |     | 20                | (508)   |     | 22              | (559) |     |
|        | 14 <sup>1</sup>                                         | Н                 | 1/1      | 16 <sup>1</sup> | Н     | 1/2 | 18 <sup>1</sup>        | Н     | 1/2 | 21 <sup>1</sup> | Н     | 1/3 | 25 <sup>2</sup>   | Н       | 1/2 | 28 <sup>2</sup> | Н     | 1/2 |
|        | (356)                                                   | V                 |          | (406)           | V     |     | (457)                  | V     |     | (533)           | V     |     | (635)             | V       | 1/2 | (711)           | V     | 1/2 |
|        | 15 <sup>1</sup>                                         | н                 | 1/2      | 251             | н     | 1/3 | 22 <sup>1</sup>        | Н     | 1/3 | 29 <sup>1</sup> | Н     | 1/4 | 34 <sup>2</sup>   | н       | 1/4 | 31 <sup>2</sup> | Н     | 1/4 |
| E<br>E | (381)                                                   | V                 |          | (635)           | V     |     | (559)                  | V     |     | (737)           | V     |     | (864)             | V       | 1/2 | (787)           | V     | 1/2 |
| in.    | 28 <sup>1</sup>                                         | н                 | 1/3      | 34 <sup>1</sup> | н     | 1/4 | 32 <sup>1</sup>        | Н     | 1/4 | 37 <sup>1</sup> | Н     | 1/5 | 42 <sup>3</sup>   | н       | 1/3 | 44 <sup>3</sup> | н     | 1/3 |
| xis,   | (356)                                                   | V                 |          | (864)           | V     |     | (813)                  | V     |     | (940)           | V     |     | (1,067)           | V       | 2/2 | (1,118)         | V     | 2/2 |
| r A    | 40 <sup>1</sup>                                         | Н                 | 1/4      | 45 <sup>1</sup> | Н     | 1/5 | <b>41</b> <sup>1</sup> | Н     | 1/5 | 46 <sup>1</sup> | Н     | 1/6 | 51³               | Н       | 1/4 | 53³             | Н     | 1/4 |
| Majo   | (356)                                                   | V                 |          | (1,143)         | V     |     | (1,041)                | V     |     | (1,168)         | V     |     | (1,295)           | V       | 2/2 | (1,346)         | V     | 2/2 |
| tal N  | 531                                                     | н                 | 1/5      | 551             | н     | 1/6 | 51 <sup>1</sup>        | Н     | 1/6 | 531             | Н     | 1/7 | 64³               | н       | 1/5 | 60 <sup>3</sup> | н     | 1/5 |
| zon    | (1,346)                                                 | V                 |          | (1,397)         | V     |     | (1,295)                | V     |     | (1,346)         | V     |     | (1,626)           | V       | 2/2 | (1,524)         | V     | 2/2 |
| Hori   | 65 <sup>1</sup>                                         | н                 | 1/6      | 67 <sup>1</sup> | н     | 1/7 | 60 <sup>1</sup>        | Н     | 1/7 | 62 <sup>1</sup> | Н     | 1/8 | 70 <sup>3</sup>   | н       | 1/6 | 66³             | н     | 1/6 |
| ect    | (1,651)                                                 | V                 |          | (1,702)         | V     |     | (1,524)                | V     |     | (1,575)         | V     |     | (1,778)           | V       | 2/2 | (1,676)         | V     | 2/2 |
| l sel  | 75 <sup>1</sup>                                         | Н                 | 1/6      | 74 <sup>1</sup> | Н     | 1/7 | 69 <sup>1</sup>        | Н     | 1/8 | 71 <sup>3</sup> | Н     | 1/5 | 80 <sup>3</sup>   | Н       | 1/6 | 72 <sup>3</sup> | Н     | 1/7 |
| hen    | (1,905)                                                 | V                 |          | (1,880)         | V     |     | (1,753)                | V     |     | (1,803)         | V     | 2/2 | (2,032)           | V       | 2/2 | (1,829)         | V     | 2/2 |
|        |                                                         |                   | <b>.</b> | .,              |       |     | <b>79</b> <sup>1</sup> | Н     | 1/8 | 78 <sup>3</sup> | Н     | 1/6 |                   |         |     | 79 <sup>3</sup> | Н     | 1/8 |
|        | 1. See Fig                                              | gure 8            | for det  | alls.           |       |     | (2,007)                | V     |     | (1,981)         | V     | 2/2 |                   |         |     | (2,007)         | V     | 2/2 |
|        | 2. See Fig                                              | gure 9<br>gure 11 | for de   | ans.<br>etails  |       |     |                        |       |     | 81 <sup>3</sup> | Н     | 1/6 | 85 <sup>3</sup> H |         |     |                 | Н     | 1/5 |
|        | J. Jee H                                                | Buie I            |          |                 |       |     |                        |       |     | (2,057)         | V     | 2/2 |                   | (2,159) | V   | 2/4             |       |     |

## Table 3: Number of Probes/Sensors per Probe for Oval Duct Applications-12 to 22 in. (305 to 559 mm)

## Table 4: Number of Probes/Sensors per Probe for Oval Duct Applications-24 to 36 in. (610 to 914 mm)

|      | First select duct height: Vertical Minor Axis, in. (mm) |       |     |                        |       |     |                        |          |     |                 |          |     |                 |   |      |                        |         |         |                 |   |     |
|------|---------------------------------------------------------|-------|-----|------------------------|-------|-----|------------------------|----------|-----|-----------------|----------|-----|-----------------|---|------|------------------------|---------|---------|-----------------|---|-----|
|      | 24                                                      | (610) |     | 26                     | (660) |     | 28                     | 28 (711) |     | 30              | 30 (762) |     | 32 (813)        |   |      | 34 (864)               |         |         | 36 (914)        |   |     |
|      | 31 <sup>2</sup>                                         | Н     | 1/4 | <b>32</b> <sup>1</sup> | н     | 1/4 | <b>34</b> <sup>1</sup> | н        | 1/4 | 36 <sup>1</sup> | Н        | 1/6 | 39 <sup>1</sup> | н | 1/6  | <b>41</b> <sup>1</sup> | Н       | 1/6     | 42 <sup>1</sup> | Н | 1/6 |
|      | (787)                                                   | ٧     | 1/2 | (813)                  | V     | 1/2 | (864)                  | V        | 1/2 | (914)           | V        | 1/2 | (991)           | V | 1/2  | (1,041)                | ٧       | 1/2     | (1,067)         | V | 1/4 |
|      | 43²                                                     | Н     | 1/6 | <b>42</b> <sup>1</sup> | Н     | 1/6 | <b>44</b> <sup>1</sup> | Н        | 1/6 | 46 <sup>1</sup> | Н        | 1/6 | 45 <sup>1</sup> | Н | 1/6  | 43 <sup>1</sup>        | Н       | 1/6     | 49 <sup>1</sup> | Н | 1/8 |
| E    | (1,092)                                                 | ۷     | 1/2 | (1,067)                | V     | 1/2 | (1,118)                | V        | 1/2 | (1,168)         | V        | 1/4 | (1,143)         | V | 1/4  | (1,092)                | ۷       | 1/4     | (1,245)         | V | 1/4 |
| j.   | 49 <sup>3</sup>                                         | Н     | 1/4 | 51²                    | н     | 1/5 | 501                    | н        | 1/6 | 551             | Н        | 1/8 | 54 <sup>1</sup> | н | 1/8  | 531                    | Н       | 1/8     | 581             | Н | 1/8 |
| xis, | (1,245)                                                 | V     | 2/2 | (1,295)                | V     | 2/2 | (1,270)                | V        | 1/4 | (1,397)         | V        | 1/4 | (1,372)         | V | 1/4  | (1,346)                | V       | 1/4     | (1,473)         | V | 1/6 |
| L A  | 55³                                                     | Н     | 1/5 | 57²                    | Н     | 1/6 | 56²                    | Н        | 1/7 | 61²             | Н        | 1/8 | 63²             | Н | 1/5  | 591                    | Н       | 1/8     | 641             | Н | 1/8 |
| Majo | (1,397)                                                 | ۷     | 2/2 | (1,448)                | V     | 2/2 | (1,422)                | V        | 2/2 | (1,549)         | V        | 2/2 | (1,600)         | V | 2/4  | (1,499)                | ۷       | 1/6     | (1,626)         | V | 1/8 |
| tal  | 62³                                                     | Н     | 1/6 | 64²                    | н     | 1/4 | 59 <sup>2</sup>        | н        | 1/8 | 65²             | Н        | 1/5 | 67²             | н | 1/7  | 69 <sup>2</sup>        | Н       | 1/7     | 71 <sup>2</sup> | Н | 1/8 |
| .uoz | (1,575)                                                 | ۷     | 2/2 | (1,626)                | V     | 2/4 | (1,499)                | V        | 2/2 | (1,651)         | V        | 2/4 | (1,702)         | V | 2/4  | (1,753)                | ۷       | 2/4     | (1,803)         | V | 2/4 |
| Fari | 68³                                                     | Н     | 1/7 | 67²                    | Н     | 1/5 | 69²                    | Н        | 1/5 | 71²             | Н        | 1/6 | 70 <sup>2</sup> | Н | 1/8  | 72 <sup>2</sup>        | Н       | 1/8     | 74²             | Н | 1/5 |
| ect  | (1,727)                                                 | ۷     | 2/2 | (1,702)                | V     | 2/4 | (1,753)                | V        | 2/4 | (1,803)         | V        | 2/4 | (1,778)         | V | 2/4  | (1,829)                | ۷       | 2/4     | (1,880)         | V | 2/6 |
| sel  | 74³                                                     | Н     | 1/8 | 79 <sup>2</sup>        | Н     | 1/6 | 75²                    | Н        | 1/6 | 77 <sup>2</sup> | Н        | 1/7 | 79 <sup>2</sup> | Н | 1/4  | 78 <sup>2</sup>        | Н       | 1/5     | 77²             | Н | 1/7 |
| _hen | (1,880)                                                 | ۷     | 2/2 | (2,007)                | V     | 2/4 | (1,905)                | V        | 2/4 | (1,956)         | V        | 2/4 | (2,007)         | V | 2/6  | (1,981)                | ۷       | 2/6     | (1,956)         | V | 2/6 |
|      | 81 <sup>3</sup>                                         | Н     | 1/5 | 83 <sup>2</sup>        | Н     | 1/6 | 78 <sup>2</sup>        | Н        | 1/7 | 80²             | Н        | 1/4 |                 |   |      |                        |         |         |                 |   |     |
|      | (2,057)                                                 | ۷     | 2/4 | (2,108)                | V     | 2/4 | (1,981)                | V        | 2/4 | (2,032)         | V        | 2/6 |                 |   | 1. S | ee Figure 9            | 9 for o | details | -               |   |     |
|      | 84 <sup>3</sup>                                         | Н     | 1/5 |                        |       |     | 81 <sup>2</sup>        | Н        | 1/7 |                 |          |     |                 |   | 2. S | ee Figure 🛛            | 10 for  | detai   | ls.             |   |     |
|      | (2,134)                                                 | V     | 2/4 |                        |       |     | (2,057)                | V        | 2/4 |                 |          |     |                 |   |      |                        |         |         |                 |   |     |

## **Location Considerations**

**IMPORTANT:** The thermal dispersion probes may be installed in the vertical or horizontal plane of the duct. In vertical mount applications, mount the control box on the top or the bottom of the opening. In horizontal mount applications, mount the probes so that the plastic sensor shrouds are on the bottom of the probe to minimize moisture accumulation in the extrusion. Intended applications are up to 99% non-condensing environments.

The minimum spacing between probes and filter banks or dampers is 6 inches (152 mm) in the direction of airflow. Probes should be upstream of any obstruction in the airstream. It is important that the probes or filters be positioned so the seams of the filters do not block or obstruct airflow through any sensors.

**IMPORTANT:** The probe enclosure cover is secured with three captive thumb screws. Take care when mounting the probes to ensure there is adequate clearance to open the cover and make electrical connections.

## **Minimum Mounting Distances**

Figures 11a and 11b represent applications for which the Advanced Thermal Dispersion Airflow Measuring System is most suitable. If your particular application is not shown or if you do not have the space to observe the minimum distance, more probes and/or sensing points are recommended; contact your local Ruskin representative for the best solution. The locations shown on these details represent the minimum clearance from most obstruction that create an airflow disturbance.

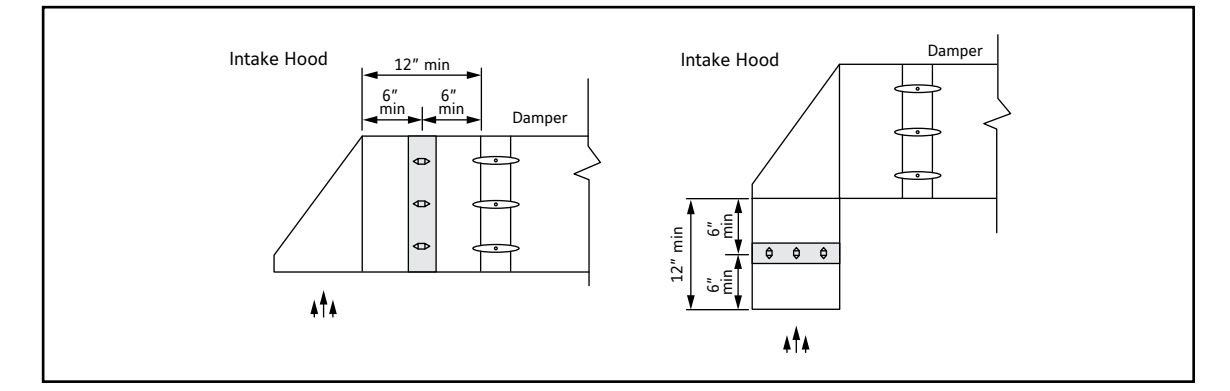

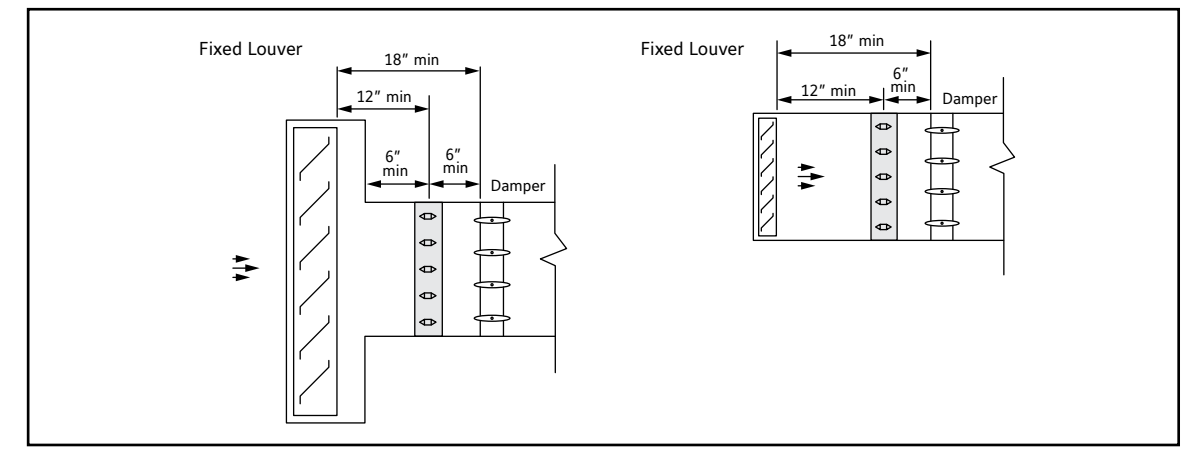

Figure 11a: Minimum Mounting Distances

## **Minimum Mounting Distances**

Figure 11b represents applications for which the Advanced Thermal Dispersion Airflow Measuring System is most suitable. If your particular application is not shown or if you do not have the space to observe the minimum distance, more probes and/or sensing points are recommended; contact your local Ruskin representative for the best solution. The locations shown on these details represent the minimum clearance from most obstruction that create an airflow disturbance.

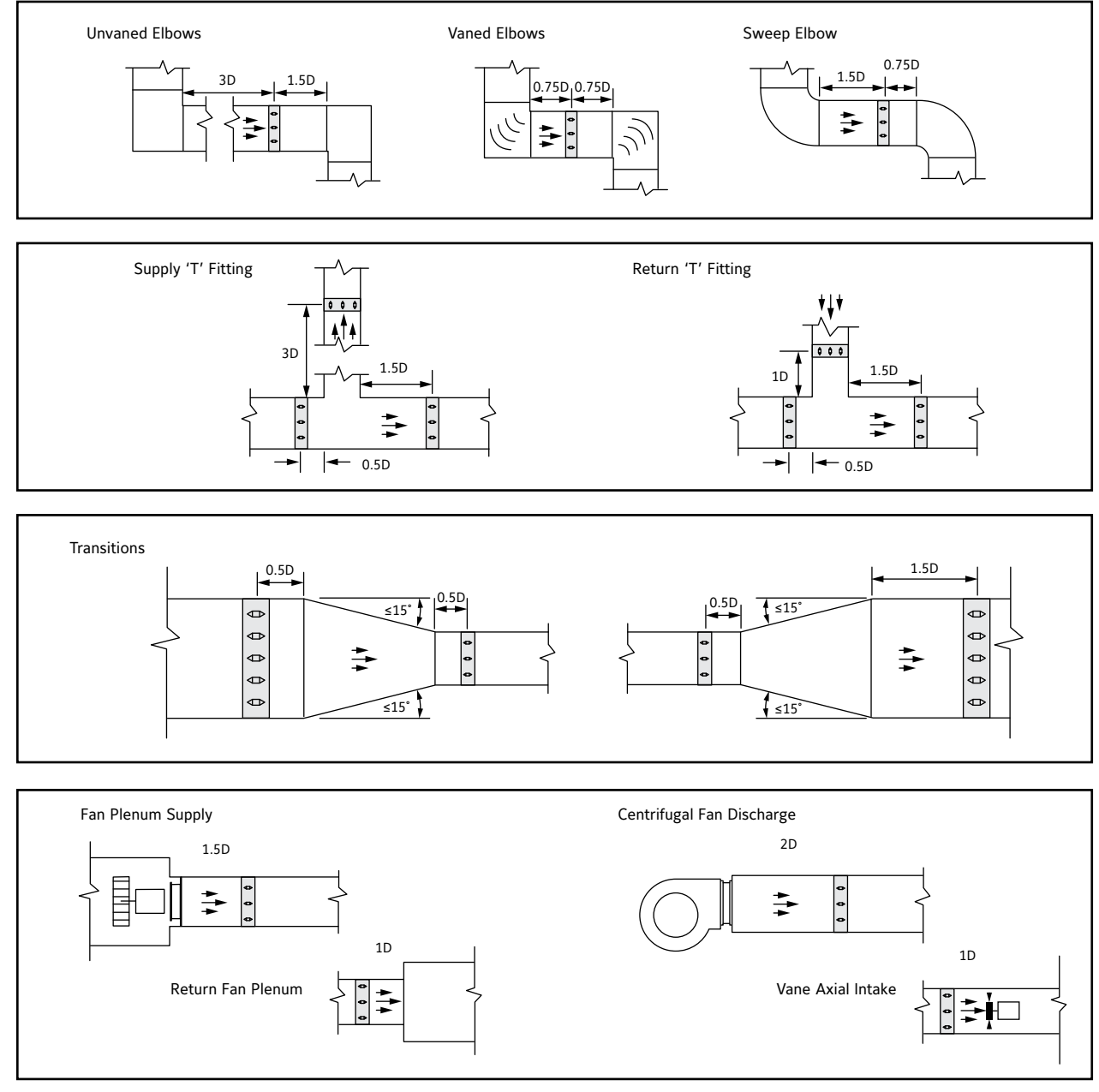

Figure 11b: Minimum Mounting Distances

## Installing the Thermal Dispersion Probes with Insertion Mounting

1. Inspect the duct work, opening, or both to ensure no obstructions or irregularities interfere with installation of the probes. See Figure 12, Figure 13, and Figure 14 for the appropriate probe mounting location, showing insertion and standoff mounting options.

NOTE: Ensure that adequate clearance exists at the installation site to permit installation and removal of the probes.

- 2. Determine where to mount the probes and mark the hole locations on the outside of the duct or the plenum.
  - a. Mark a 2 1/4 in. (57 mm) hole (round or square) for each probe insertion.
  - b. Mark a 2-2 1/4 in. (50-57 mm) hole on the opposite side of the duct or plenum from the insertion hole.
  - c. Double-check the hole locations before proceeding to the next step.
- 3. On the side of the duct where the box will be located, drill 2 1/4 in. (57 mm) holes at the correct heights to equally distribute the probes in the duct. Drill a 2-2 1/4 in. (50-57 mm) hole directly across from the 2 1/4 in. (57 mm) hole on the opposite side of the duct.
- 4. Remove the mounting plates on the mounting stud end of the probe. Keep the nuts and washers for next step.
- 5. Holding the box end of the probe, insert the mounting stud end of each probe into the 2 1/4 in. (57 mm) holes until the probe mounting stud extends through the 2-2 1/4 in. (50-57 mm) holes in the opposite side of the duct.
- 6. With the probes in place, go to the other side of the duct or plenum and install the mounting plates onto the studs. With the stud centered in the 2-2 1/4 in. (50-57 mm) hole, place the mounting plate over the stud, followed by the nut and washer. Tighten the nut and washer against the mounting plate. Do not over tighten.

NOTE: Do not place screws in the four corner holes of the mounting plates in this step.

7. Verify the stud is located in the center of the 2-2 1/4 in. (50-57 mm) hole and secure the mounting plate with four self-drilling screws. Repeat this step for each probe in the duct or plenum.

**IMPORTANT:** When the probes are exposed to the outdoor environment, you must use the National Electrical Manufacturers' Association (NEMA) Type 4 option. Use appropriate moisture resistant conduit and connections. Secure the NEMA 4 cover closed with the three screws provided, torqued to 8 in lb (\*/- 1 in lb).

8. Moving back to the opposite side of the duct or plenum, measure from the top or bottom as in the previous step to center the probe on the correct dimension. The center of the probe should be the same distance from the top of the duct or plenum as the center of the mounting stud on the opposite side (within 1/2 in. [12 mm]). Once the probe has been positioned, secure the electrical box enclosure with four self-drilling screws.

**IMPORTANT:** Install the probes with the mounting plates square and without twisting or bending.

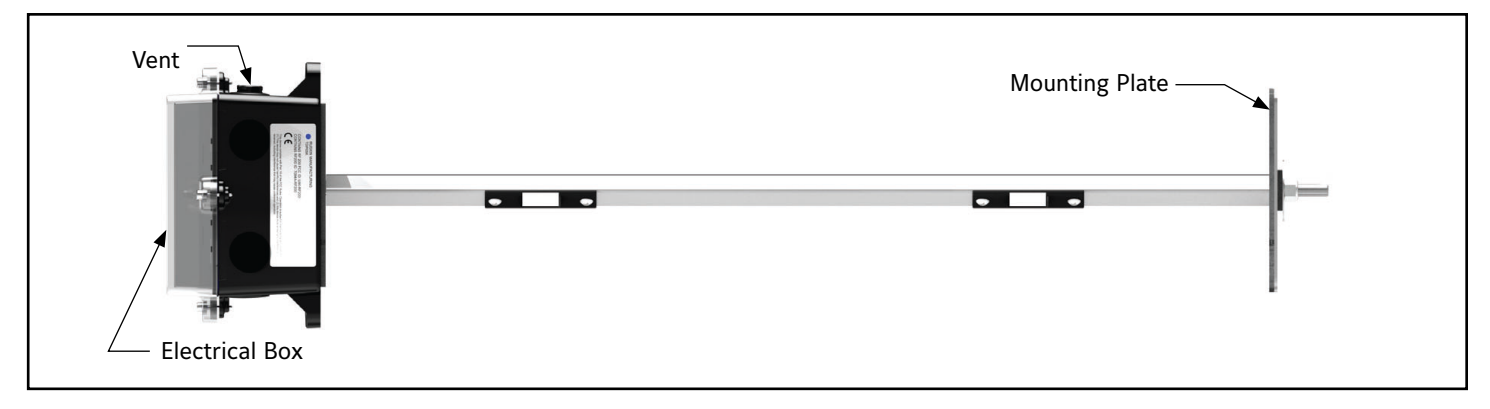

Figure 12: Advanced Thermal Dispersion Probe (Insertion Mount, Side View)

## Installing the Thermal Dispersion Probes with Internal Mounting

1. Inspect the duct work, opening, or both to ensure no obstructions or irregularities interfere with installation of the probes. See Figure 12, Figure 13a, and Figure 13b for the appropriate probe mounting location, showing insertion, internal and standoff mounting options.

NOTE: Ensure that adequate clearance exists at the installation site to permit installation and removal of the probes.

- 2. Determine where to mount the probes and mark the locations on the inside of the duct or the plenum.
  - a. Mark 2 holes for each probe control box standoff mounting bracket.
  - b. Mark 2 holes for the internal mount rear bracket on the opposite side of the duct.
  - c. Ensure probes will be level by double-checking the hole locations before proceeding to the next step.
- 3. Mount the probes on the inside of the duct with sheet metal screws or other suitable fasteners.
- 4. Drill a hole for the cable(s) to pass from the inside to the outside of the duct, and install a rubber grommet in the hole to protect the cable.
- 5. Route the shielded combination cable from each probe through the grommet to the Remote Wired Primary. If more than one probe is installed, a junction box may be used to connect the cable wires (with wire nuts) in parallel, then a single cable can be used to connect to the wired primary. Primary can be mounted up to 500 feet away. (Wire provided by installing contractor)
- 6. Terminate 4 wires from each probe in Junction box with wire nuts and extend probe network communication with twisted shielded pair, extend power with 18AWG or larger. Terminate in Remote Mounted Primary enclosure per installation instructions.
- 7. Recommended wire is Connect Air part number W24182P2306BL.

IMPORTANT: Install the probes with the mounting plates square and without twisting or bending.

See the primary probe wiring section to complete wiring.

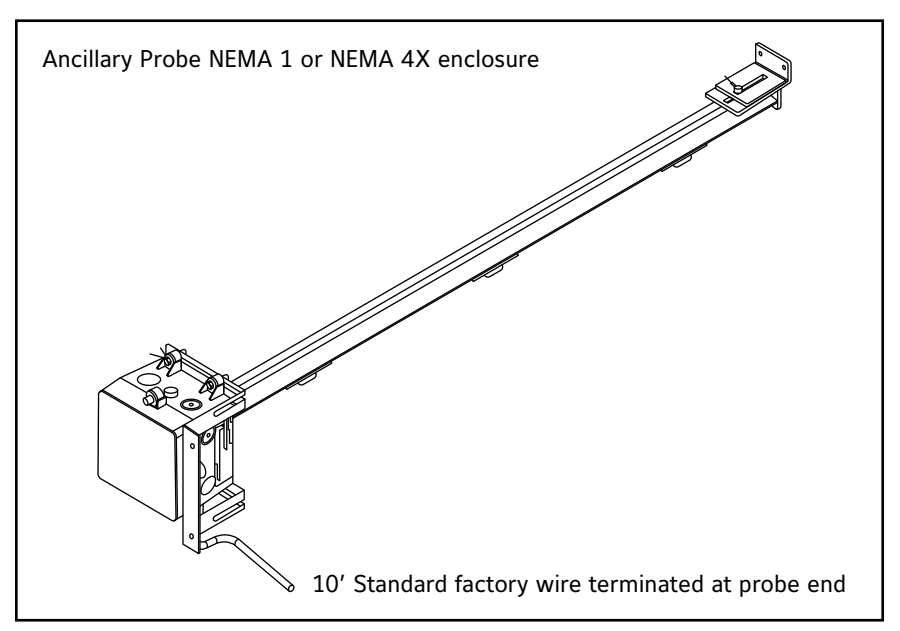

Figure 13a: Internal Mount

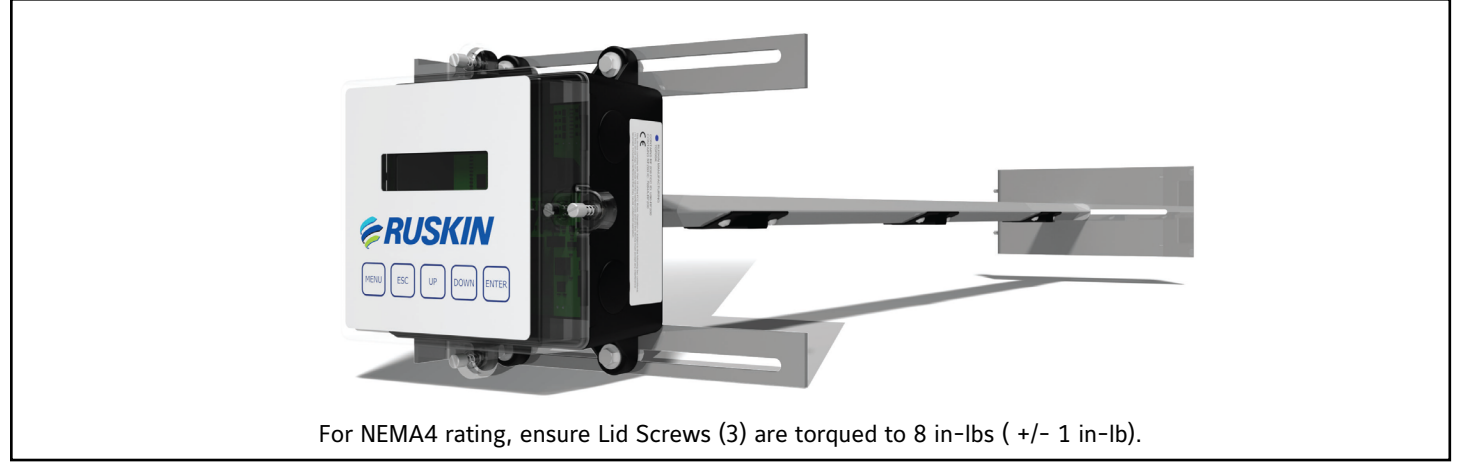

Figure 13b: Probe with Damper Stand-off Mounting Bracket

## Wiring

## **Cable Specifications**

For ease of installation, use Connect-Air part number W24182P-2306BL with communications and power in one cable is recommended. Alternatively, use a twisted shielded pair 24 AWG low capacitance wire communications cable and an 18 AWG power cable.

**NOTE:** Do not kink provided blue interconnection wires. In an exposed or conduit installation, the wiring minimum bend radius is 1.5 in. (38 mm).

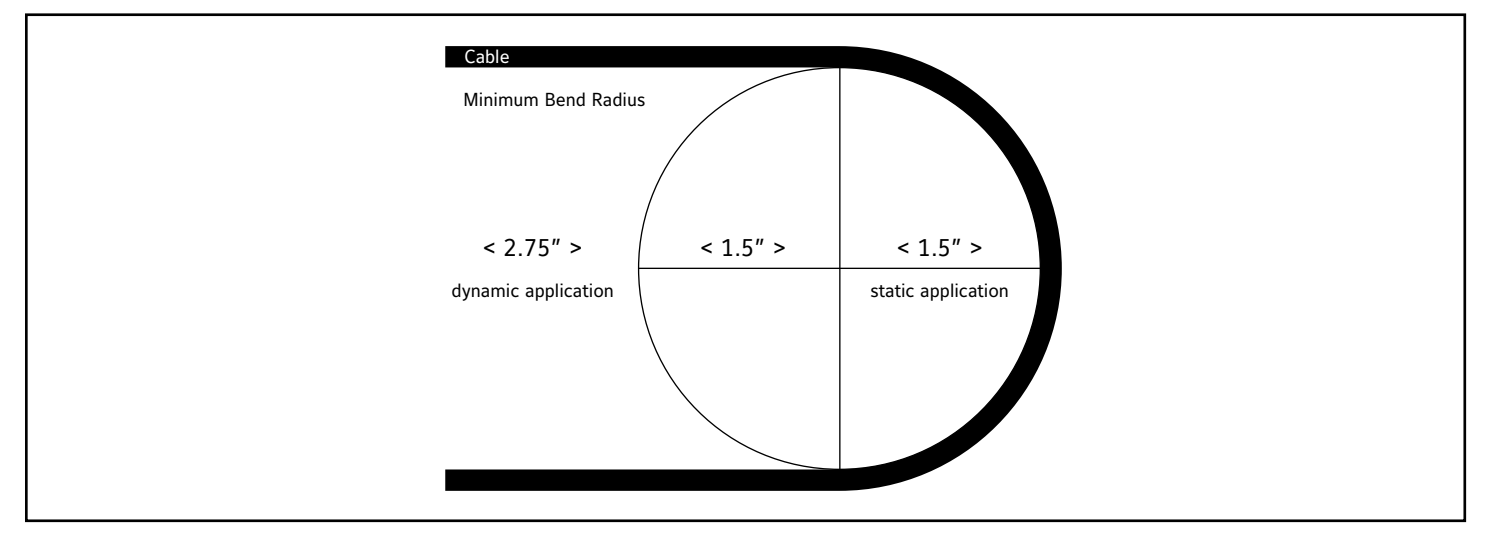

Figure 14a: Minimum Ben Radius

## Wiring Connections

**IMPORTANT:** Do not run the probe wiring in the same conduit as other AC power wiring or with wiring used to supply highly inductive loads, such as motors, contractors, and relays. Fluctuating, erratic, and inaccurate signal levels are possible when AC power wiring is present in the same conduit as the signal lines. Run the wiring away from variable frequency drives and broadcast antennas.

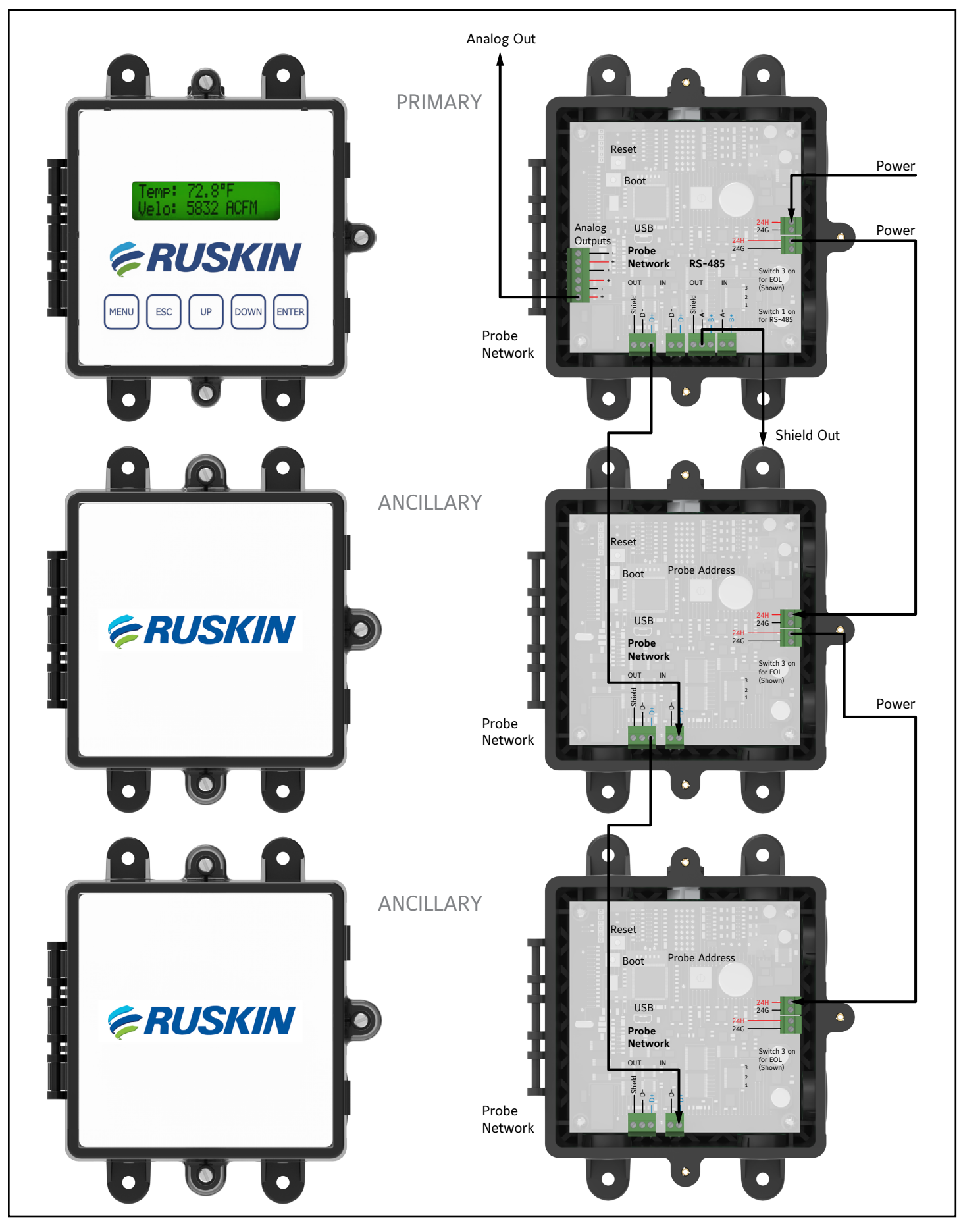

## Figure 14b Sample Wiring Configuration

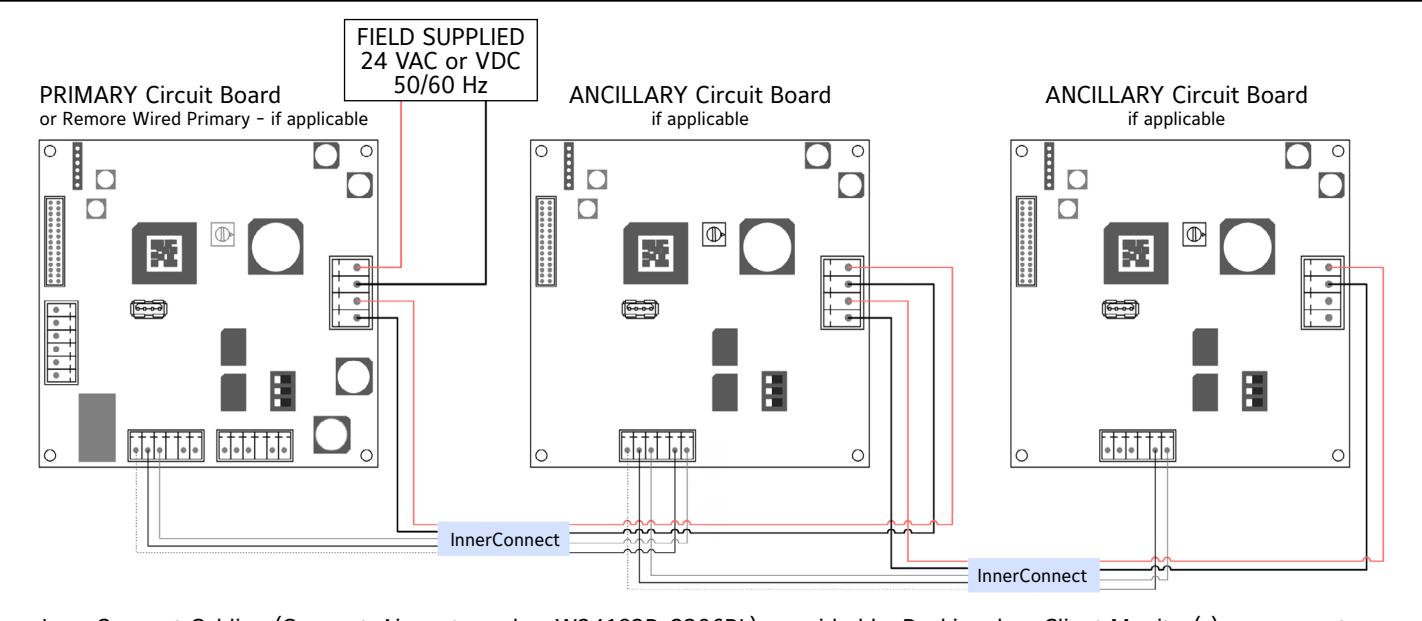

InnerConnect Cabling (Connect-Air part number W24182P-2306BL), provided by Ruskin when Client Monitor(s) are present. NOTE:Cabling provides both communications (24 AWG) and power (18 AWG) in one cable.

Figure 14c

## Primary Probe and Remote Wired Primary

**IMPORTANT:** The primary provides two 4 to 20 mA signals to building automation systems. Do not apply loop power to this probe. The system requires a two-wire power connection and separate two-wire connections for each analog output. Analog outputs are isolated from power, therefore 3 wire connections will NOT work correctly.

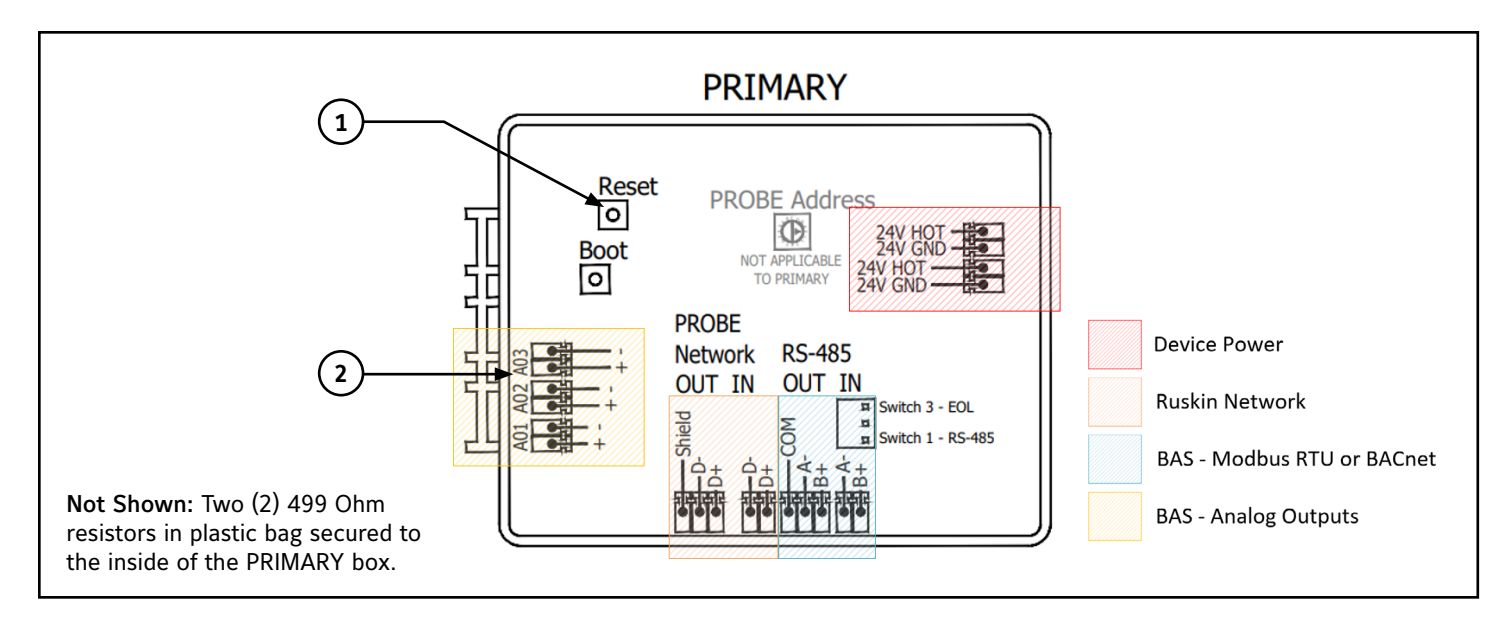

## Figure 15: Primary Probe Wiring

#### **Table 5: Primary Probe Features**

| Call-out | Feature             | Description                                                                                                    |
|----------|---------------------|----------------------------------------------------------------------------------------------------|
| 1        | Reset               | Cycles power to the device without unplugging it. A power cycle is required to reset overload protection and output short circuit.       |
| 2        | 499 Ohm Resistor(s) | To convert the output from 4-20mA to a 2-10VDC output, install a 499 ohm resistor across the + and - terminals of the A01 or A02 output. |

## Analog Output

- 1. Carefully remove the top of the Phoenix Contact<sup>®</sup> screw terminal connector and insert the wires. Tighten the terminals and reconnect them to the controller board.
- 2. Connect the 4 to 20 mA analog flow output (A01: Pos and Com) and the 4 to 20 mA analog output factory default temperature (A02: temperature output) from the primary to a building automation system.

**NOTE:** The factory default flow output is A01. Either output A01 or A02 can be configured for temperature or flow, or both can be configured for temperature and/or flow.

## Probe Network

Connect the Shield, D-, and D+ from the primary to the ancillary probe or remote display using the approved communications wire. A03 is not used at this time.

## RS-485 Network Output (BACnet MS/TP or Modbus RTU)

- 1. Carefully remove the top of the Phoenix Contact screw terminal connector and insert the wires. Tighten the terminals and reconnect them to the controller board.
- Connect the RS-485 output (A- and B+) from the primary to an RS-485 network (BACnet MS/TP or Modbus RTU), if required, using a 3-conductor network cable meeting the corresponding BACnet or Modbus standards. Ensure that all three connections (N+, N-, and NC) are connected.

**NOTE:** If a 2-conductor network cable or other non-conforming cable is used, network speed, length, and reliability may be compromised or network failure may occur.

The two A- connections and the two B+ connections are electrically identical.

3. Connect the shield wire from the primary to the Shield terminal.

**NOTE:** The Shield is always connected on one end only of each wire run and should never be connected on both ends of one wire.

## Power

- 1. Carefully remove the top of the Phoenix Contact screw terminal connector and insert the wires. Tighten the terminals and reconnect them to the controller board.
- 2. Connect the 24 VAC from power source to the Primary, and daisy chain the power, from probe to probe.
- 3. Connect the 24 VAC hot wire to the primary probe terminal labeled 24H.
- 4. Connect the 24 VAC common wire to the primary probe terminal labeled 24G.

NOTE: The two 24H connections are electrically identical, and the two 24G connections are also electrically identical.

## Ancillary Probe Wiring

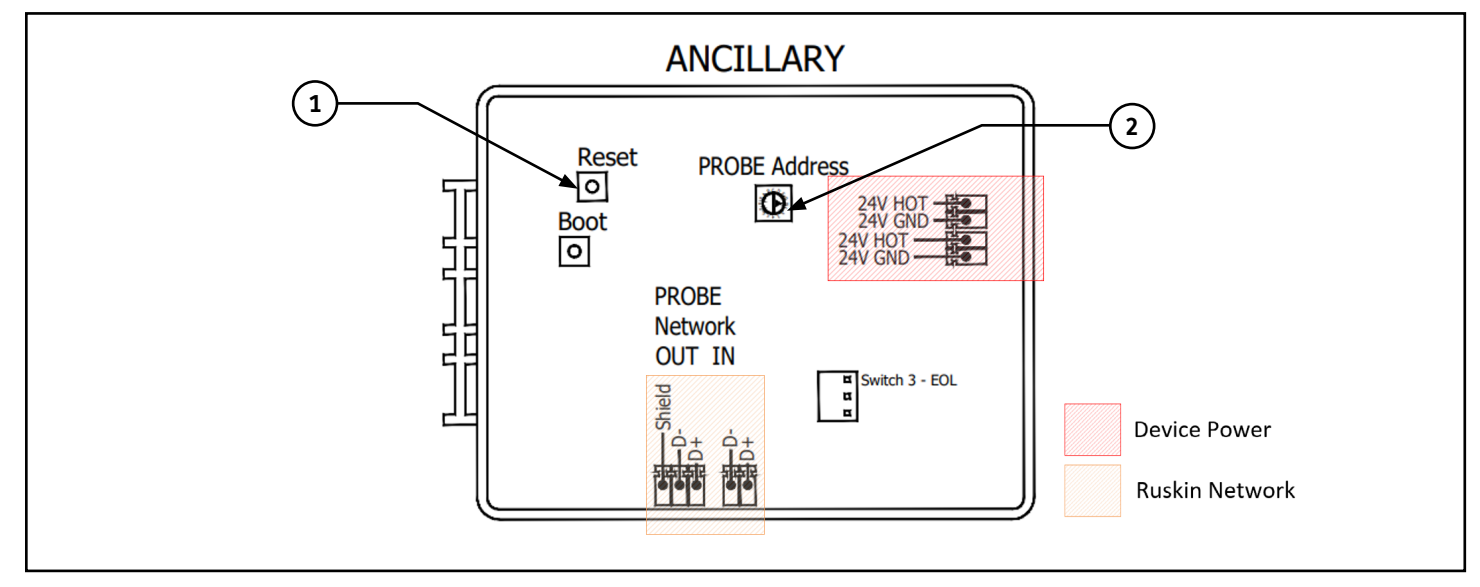

Figure 16: Ancillary Probe Wiring

## **Table 6: Ancillary Probe Features**

| Call-out | Feature                        | Description                                                                                                    |
|----------|--------------------------------|----------------------------------------------------------------------------------------------------|
| 1        | Reset                          | Cycles power to the device without unplugging it.                                                                                                    |
| 2        | Probe Address<br>Rotary Switch | Sets the address for each probe on probe network. The rotary switch is set at factory for each system. Note: Duplicate addresses are not allowed on probe network. Primary and Remote Display do not require or have an address. |

## Network

- 1. Carefully remove the top of the Phoenix Contact screw terminal connector and insert the wires. Tighten the screw terminals and reconnect them to the circuit board.
- 2. Connect the probe network terminal from the primary to the probe network terminals on the ancillary probe(s).
  - a. The shield only connects on one end.
  - b. Connect the 24 AWG black wire from the primary probe terminal labeled Network D- to the ancillary probe terminal labeled Probe Network D-.
  - c. Connect the 24 AWG white wire from the primary probe terminal labeled Network D+ to the ancillary probe terminal labeled Probe Network D+.
- 3. Connect additional probes in a daisy-chain series.

**NOTE:** The last probe in each air measurement station can have the end of line (EOL) switch set for the probe network (switch 3 [see Figure 15]). If primary is connected to an RS-485 network interface and the Advanced Thermal Dispersion Airflow Measuring System is the end of line in the RS-485 network, set the EOL switch to 1 ON (shown in the off position in Figure 16).

## Power

**NOTE:** Each ancillary probe requires power and can be powered from the same source as the primary probe. Observe polarity to prevent a direct short. Two power connections are provided and are electrically the same. These connections can be used interchangeably to connect additional ancillary probes or the remote display.

- 1. Carefully remove the top of the Phoenix Contact screw terminal connector and insert the wires. Tighten the screw terminals and reconnect them to the circuit board.
- 2. Connect the 18 AWG copper red wire from the primary probe terminal labeled 24H to the ancillary probe terminal labeled 24H. Observe the polarity to avoid a direct short.
- 3. Connect the 18 AWG copper black wire from the primary probe terminal labeled 24G to the ancillary probe terminal labeled 24G.

## **Remote Display Wiring**

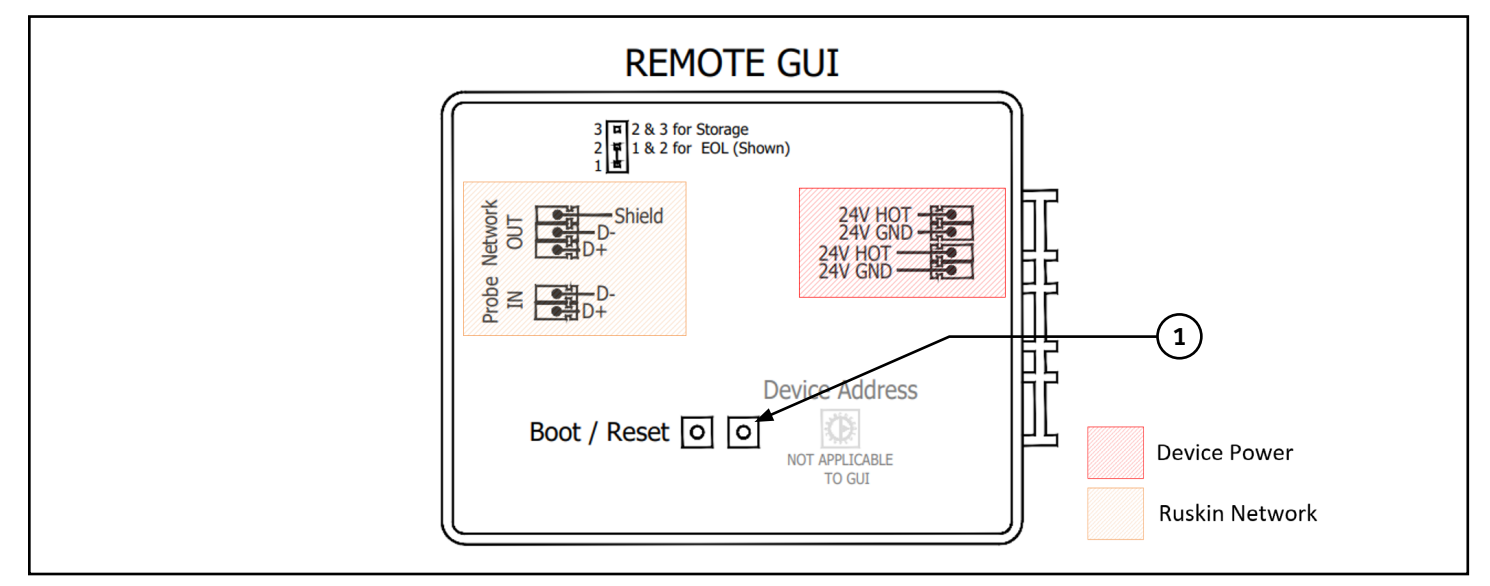

Figure 17: Remote Display Wiring

## **Table 7: Remote Display Features**

| Call-out | Feature | Description                                      |
|----------|---------|--------------------------------------------------|
| 1        | Reset   | Cycles power to the device without unplugging it |

## Network

**NOTE:** When the wireless option is used for communication between the primary probe and the remote display, no network connection is required.

- 1. Carefully remove the top of the Phoenix Contact screw terminal connector and insert the wires. Tighten the screw terminals and reconnect them to the circuit board.
- 2. Connect the probe network out terminal from the primary probe to the probe network in terminal on the remote display.
  - a. The shield only connects on one end.
  - b. Connect the 24 AWG black wire from the primary probe terminal labeled Probe Network D- to the remote display terminal labeled Probe Network D-.
  - c. Connect the 24 AWG white wire from the primary probe terminal labeled Network D+ to the remote display terminal labeled Probe Network D+.
  - d. If the remote display in each TDP05K Airflow Measuring System is the end of line on the probe network, install a jumper across EOL pins 1 and 2. If the remote display is not the end of the line in the probe network, retain the jumper on pins 2 and 3 for storage.

## Power

**NOTE:** The remote display can be powered from any 24 VAC source and does not need to be physically wired to the primary if the wireless option is selected. However, when wired to the probe network, it is typically more convenient to use the recommended wire and to power from the last ancillary probe or the primary, depending on the available connections.

- 1. Carefully remove the top of the Phoenix Contact screw terminal connector and insert the wires. Tighten the terminals and reconnect them to the controller board.
- Connect the 18 AWG copper red wire from the primary or ancillary probe terminal labeled 24H to the remote display terminal labeled 24H. Observe the polarity when providing power to multiple probes connected to the same source to avoid a direct short. The remote display can be connected to any 24 VAC source when using the wireless options and no physical connection to the primary or probe network is required.
- 3. When power is supplied from the primary or an ancillary probe on the probe network, connect the 18 AWG copper black wire from the primary terminal labeled 24G to the remote display terminal labeled 24G.

NOTE: The two 24H connections are electrically identical, and the two 24G connections are also electrically identical.

## Completing the Wiring

When the primary and ancillary probes, remote display and network wiring are complete, apply power to the system. The version number is displayed followed by the number of probes found and total sensors. Confirm this information is correct for the air measurement system installed. If it is incorrect, check all probe network wiring and ancillary probe address dial settings.

Confirm that no two ancillary probes are set for the same address. Each probe address must be unique on the probe network to work correctly. The primary probe and remote display are hard-coded addresses and do not need to be changed or addressed. Confirm the connections are made to the probe network and are not to the BACnet or analog output connections on the primary. After the device warms up, the temperature and flow readings display.

Refer to the TDP05K Advanced Thermal Dispersion Probe Air Flow Measuring System Technical Bulletin http://www.ruskin. com/catalog/serve file/id/6767 for detailed configuration instructions.

## Menu Structure

Refer to the TDP05K Advanced Thermal Dispersion Probe Airflow Measuring System Technical Bulletin (LIT-12012477) for detailed configuration instructions.

## Main Display (Normal Operation)

Line 1 displays the average temperature and line 2 displays the average velocity or volume.

## Menu Button Selections

- Operator Menu
- Supervisor Menu

## **Operator Menu**

The Operator Menu allows the user to view and change system parameters and variables.

## Table 8: Operator Menu Options (Continued)

| Operator Menu Submenus<br>(Actual Display Name) | Submenu Function                                                                                                    | Submenu Selections                                                                                                    |  |  |  |
|-------------------------------------------------|----------------------------------------------------------------------------------------------------|----------------------------------------------------------------------------------------------------|--|--|--|
| Enable Operator PIN<br>(Enable Oper PIN)        | Enables PIN protection for the Operator<br>Menu                                                                                    | N/A                                                                                                    |  |  |  |
| Change Operator PIN<br>(Change Oper PIN)        | Allows the user to update the PIN                                                                                                  | N/A                                                                                                    |  |  |  |
| Flow Configuration<br>(Flow Config)             | Allows system variable configuration                                                                                               | Duct Shape<br>Duct Width<br>Duct Height<br>Duct Diameter<br>Duct Area<br>Site Elevation<br>Relative Humidity<br>Flow Units<br>Output Lockout                                                                                                    |  |  |  |
| Display Configuration<br>(Display Config)       | Select parameters for displayed data                                                                                               | Display Filter<br>Display Units<br>Display Flow Type<br>Line 2 Parameters<br>Line 2 Custom                                                                                                    |  |  |  |
| Analog Output 1 Parameters<br>(Output 1 Param)  | Select Analog Output 1 parameters (flow, temperature, or none)                                                                     | Analog Output 1 Parameters                                                                                                    |  |  |  |
| Analog Output 2 Parameters<br>(Output 2 Param)  | Select Analog Output 2 parameters (flow, temperature, or none)                                                                     | Analog Output 2 Parameters                                                                                                    |  |  |  |
| Temperature Low Pass Filter<br>(Temp LPF)       | Selects amount of filtering applied to the analog output for temperature                                                           | Temperature Low Pass Filter                                                                                                    |  |  |  |
| Flow Low Pass Filter<br>(Flow LPF)              | Selects amount of filtering applied to the analog output for flow                                                                  | Flow Low Pass Filter                                                                                                    |  |  |  |
| Analog Output Calibration<br>(Output Cal Menu)  | Spans the analog outputs for<br>temperature and flow. Use the positive<br>or negative offset if 4 mA output is not<br>as expected. | Output 1 mA Offset<br>Output 1 mA Low Span<br>Output 1 mA High Span<br>Output 2 mA Offset<br>Output 2 mA Low Span<br>Output 2 mA High Span<br>Design Range Low<br>Design Range High<br>Temperature Range Low<br>Temperature Range High<br>Test Output Channel 1 |  |  |  |
| Temperature Balance Menu<br>(Temp Bal Config)   | Selects an offset for the reported average temperature                                                                             | Test Output Channel 2<br>Temperature Balance Enable<br>Temperature Offset                                                                                                    |  |  |  |

#### **Table 8: Operator Menu Options**

| Operator Menu Submenus<br>(Actual Display Name)                  | Submenu Function                                                                                                    | Submenu Selections                                                                                                    |                                                                                                    |
|------------------------------------------------------------------|----------------------------------------------------------------------------------------------------|----------------------------------------------------------------------------------------------------|----------------------------------------------------------------------------------------------------|
| K-Factor Configuration<br>(K Factor Config)                      | Turns K-Factor on and off and allows configuration                                                                         | K-Factor Enable?<br>Calculate K-Factor?<br>K-Factor Gain <sup>1</sup><br>K-Factor Offset <sup>1</sup><br>Number of Data Points <sup>2</sup><br>System at Point 1 <sup>2</sup><br>Point 1 Velocity <sup>2</sup><br>System at Point 2 <sup>2</sup><br>Point 2 Velocity <sup>2</sup><br>System at Point 3 <sup>2</sup><br>Point 3 Velocity <sup>2</sup><br>Calculate K-Factor |                                                                                                    |
| Menu Inactivity Timeout<br>(Menu Timeout)                        | Selects a time the device returns to<br>normal operation and front panel<br>backlight when no menu activity is<br>detected | Menu Timeout                                                                                                    |                                                                                                    |
| Network Configuration                                            | Selects RS-485 network type (BACnet<br>or Modbus) and allows configuration                                                 | BACnet:<br>BACnet On/Off<br>BACnet Instance<br>BACnet Address<br>BACnet Max Master<br>BACnet Baud Rate                                                                                                    | Modbus:<br>Modbus On/Off<br>Modbus Address<br>Modbus Baud Rate<br>Modbus Parity<br>Float Order<br>String Order |
| Alarm Configuration Menu<br>(Flow Alarm Configuration)           | Turns high and low flow alarms on and off, allows alarm configuration                                                      | Alarm Low On/Off<br>Alarm High On/Off<br>Alarm Low Setpoint<br>Alarm High Setpoint<br>Alarm Deadband<br>Alarm Delay                                                                                                    |                                                                                                    |
| Alarm Configuration Menu<br>(Temperature Alarm<br>Configuration) | Turns high and low temperature alarms<br>on and off, allows alarm configuration                                            | Alarm Low On/Off<br>Alarm High On/Off<br>Alarm Low Setpoint<br>Alarm High Setpoint<br>Alarm Deadband<br>Alarm Delay                                                                                                    |                                                                                                    |

1. This submenu selection only appears when Calculate K-Factor is set to No.

2. This submenu selection only appears when Calculate K-Factor is set to Yes.

## Supervisor Menu

The Supervisor Menu allows the user to enable or disable probes and/or individual sensors, scans all sensors for status updates, and performs diagnostics on alert conditions.

#### **Table 9: Supervisor Menu Options**

| Supervisor Menu Submenus<br>(Actual Display Name) | Submenu Function                                                                                                    | Submenu Selections    |
|---------------------------------------------------|----------------------------------------------------------------------------------------------------|-----------------------|
| Enable Supervisor PIN<br>(Enable Supv PIN)        | Enables PIN protection for the<br>Supervisor Menu                                                                                                    | N/A                   |
| Change Supervisor PIN<br>(Change Supv PIN)        | Allows the user to update the PIN                                                                                                    | N/A                   |
| Sensor Management<br>(Sensor Mgmt)                |                                                                                                    | Display Active Sensor |
|                                                   | Allows the user to scan the probe<br>network to detect the installed probes<br>and sensors. Allows for enabling and<br>disabling the diagnostic status condition<br>of the sensors | Scan for Sensor       |
|                                                   |                                                                                                    | Display Sensor Status |
|                                                   |                                                                                                    | Scan for Sensor       |
|                                                   |                                                                                                    | Enable Sensors        |
|                                                   |                                                                                                    | Disable Sensors       |
|                                                   |                                                                                                    | Display Probe Status  |
|                                                   |                                                                                                    | Display Probe Data    |
| Reset Sensors (Reset Sensors)                     | Select parameters for displayed data                                                                                                    | Reset Sensors         |
| Factory Default                                   | Restores the device to the factory                                                                                                    | Eastory Default       |
| (Factory Default)                                 | default settings                                                                                                    |                       |

## Table 10: BACnet Device Instance Numbers

| Name                      | Description          | Туре | Inst | Access | Units | Def | Details                                                   |
|---------------------------|----------------------|------|------|--------|-------|-----|-----------------------------------------------------------|
| Airflow                   | Current Airflow Rate | AV   | 2    | R      | CFM   |     | Units CFM can be Configured velocity, IP or Metric        |
| Temperature               | Average Temperature  | AV   | 1    | R      | F     |     | Units degrees F or Degrees C                              |
| Low Flow Alarm            | Alarm Lo             |      |      |        |       |     | Device intrinsic alarming via AV2 'property' tag updates. |
| High Flow Alarm           | Alarm Hi             |      |      |        |       |     | Device intrinsic alarming via AV2 'property' tag updates. |
| Low Temperature<br>Alarm  | Alarm Lo             |      |      |        |       |     | Device intrinsic alarming via AV1 'property' tag updates. |
| High Temperature<br>Alarm | Alarm Hi             |      |      |        |       |     | Device intrinsic alarming via AV1 'property' tag updates. |

## Table 11: Modbus RTU Register Map

**NOTE:** Ruskin's Modbus RTU is designed for product and customer security. Write Configuration changes to the Coil (00002 – 00008) and Holding Registers (40001 – 40074) require a Map Access Key.

| Register | Register<br>Count    | Function | Туре   | Name                    | Description                      | Range                                                                                                    |  |
|----------|----------------------|----------|--------|-------------------------|----------------------------------|----------------------------------------------------------------------------------------------------|--|
|          | SYSTEM CONFIGURATION |          |        |                         |                                  |                                                                                                    |  |
|          | Holding Registers    |          |        |                         |                                  |                                                                                                    |  |
| 40001    | 3                    | 3, 6, 16 | string | Map Access<br>Key       | Write Parameter Access Key       | Key = Unique Primary Device Access Key                                                                                                    |  |
| 40004    | 9                    | 3, 6, 16 | string | Device Name             | Custom Line 2 Text               | 16 Character Maximum, null padded and terminated; 17 byte max; User Custom Name;                                                                                                    |  |
| 40013    | 1                    | 3, 6, 16 | uint16 | Unit Standard           | Systems of Measurements          | 0 = SI, 1 = Imperial (Default)                                                                                                    |  |
| 40014    | 1                    | 3, 6, 16 | uint16 | Volumetric<br>Flow Type | Unit of Measurement -<br>Airflow | 0 = Actual Flow Per Second (LPS / CFS),<br>1 = Actual Flow Per Minute (LPM / CFM) (default),<br>2 = Actual Flow Per Hour (CMH / CFH),<br>3 = Standard Flow Per Second (LPS / CFS),<br>4 = Standard Flow Per Minute (LPM / CFM),<br>5 = Standard Flow Per Hour (CMH / CFH) |  |
| 40015    | 1                    | 3, 6, 16 | uint16 | Airflow Type            | Airflow Measurement Type         | 0 = Velocity (TDP05K Default), 1 = Volume                                                                                                    |  |
| 40016    | 2                    | 3, 6, 16 | float  | K-Factor -<br>Gain      | Flow Multiplier                  | 0.25 to 2.0 (1; Default)                                                                                                    |  |

| Register | Register<br>Count    | Function | Туре   | Name                            | Description                                                     | Range                                                                                                    |  |  |
|----------|----------------------|----------|--------|---------------------------------|-----------------------------------------------------------------|----------------------------------------------------------------------------------------------------|--|--|
|          | SYSTEM CONFIGURATION |          |        |                                 |                                                                 |                                                                                                    |  |  |
|          | Holding Registers    |          |        |                                 |                                                                 |                                                                                                    |  |  |
| 40018    | 2                    | 3, 6, 16 | float  | K-Factor -<br>Offset            | Flow Offset                                                     | -750 to 750 FPM (0 FPM; Default);                                                                                                    |  |  |
| 40020    | 2                    | 3, 6, 16 | float  | Elevation                       | Site Elevation above Sea Level in Ft.                           | 0 to 15,000 ft (0 ft; Default)                                                                                                    |  |  |
| 40022    | 1                    | 3, 6, 16 | uint16 | Relative<br>Humidity            | RH Percentage in %                                              | 0 to 100% (50% ; Default)                                                                                                    |  |  |
| 40023    | 2                    | 3, 6, 16 | float  | Low Flow<br>Alarm               | Low Flow Alarm - Setpoint                                       | 0 to 5,000 FPM (5,000 ft/min; Default); TDP05K                                                                                                    |  |  |
| 40025    | 2                    | 3, 6, 16 | float  | High Flow<br>Alarm              | High Flow Alarm - Setpoint                                      | 0 to 5,000 FPM (5,000 ft/min; Default); TDP05K                                                                                                    |  |  |
| 40027    | 2                    | 3, 6, 16 | float  | Alarm<br>Deadband -<br>Flow     | Alarm Deadband - Flow                                           | 0 to 984 FPM (0 ft/min; Default)                                                                                                    |  |  |
| 40029    | 2                    | 3, 6, 16 | float  | Alarm Delay -<br>Flow           | Alarm Delay - Flow                                              | 0 to 10 Minutes (0 min; Default)                                                                                                    |  |  |
| 40031    | 2                    | 3, 6, 16 | float  | Low Temp<br>Alarm               | Low Temperature Alarm - Setpoint                                | -29.2°F to 129.2°F (-20.2°F; Default)                                                                                                    |  |  |
| 40033    | 2                    | 3, 6, 16 | float  | High Temp<br>Alarm              | High Temperature Alarm - Setpoint                               | -29.2°F to 129.2°F (120.2°F; Default)                                                                                                    |  |  |
| 40035    | 2                    | 3, 6, 16 | float  | Alarm<br>Deadband -<br>Temp     | Alarm Deadband - Temp                                           | 0 to 9°F (0°F; Default)                                                                                                    |  |  |
| 40037    | 2                    | 3, 6, 16 | float  | Alarm Delay -<br>Temp           | Alarm Delay - Temp                                              | 0 to 10 Minutes (0 ft/min; Default)                                                                                                    |  |  |
| 40039    | 2                    | 3, 6, 16 | float  | Duct Area -<br>Sqft             | Duct area size in ft <sup>2</sup> or m <sup>2</sup>             | 0 to 100 ft <sup>2</sup> (0.44 ft <sup>2</sup> ; Default) or 0 to 9.3 m <sup>2</sup> -<br>Writing will set duct type to 'Other' - Reading will<br>read current calculated value if not set to 'Other' |  |  |
|          |                      |          | •      |                                 | Coil                                                            |                                                                                                    |  |  |
| 00001    | 1                    | 1, 5     | bool   | System Reset                    | Device Reset                                                    | 1 = RESET                                                                                                    |  |  |
| 00002    | 1                    | 1, 5     | bool   | K-Factor                        | K-Factor Enable                                                 | 1 = ON, 0 = OFF (Default)                                                                                                    |  |  |
| 00003    | 1                    | 1, 5     | bool   | Low Flow<br>Alarm - On/<br>Off  | Low Flow Alarm - Enable                                         | 1 = ON, 0 = OFF (Default)                                                                                                    |  |  |
| 00004    | 1                    | 1, 5     | bool   | High Flow<br>Alarm - On/<br>Off | High Flow Alarm - Enable                                        | 1 = ON, 0 = OFF (Default)                                                                                                    |  |  |
| 00005    | 1                    | 1, 5     | bool   | Low Temp<br>Alarm - On/<br>Off  | Low Temp Alarm - Enable                                         | 1 = ON, 0 = OFF (Default)                                                                                                    |  |  |
| 00006    | 1                    | 1, 5     | bool   | High Temp<br>Alarm - On/<br>Off | High Temp Alarm - Enable                                        | 1 = ON, 0 = OFF (Default)                                                                                                    |  |  |
| 00007    | 1                    | 1, 5     | bool   | Float Word<br>Order             | Swap Between Big and Little Endian<br>Word Order for Floats     | 1 = Big Endian, 0 = Little Endian (Default)                                                                                                    |  |  |
| 00008    | 1                    | 1, 5     | bool   | String Order                    | Sets the string byte ordering used in read and write processing | 1 = Swapped, 0 = Normal (Default)                                                                                                    |  |  |
|          |                      |          |        |                                 | System Status                                                   |                                                                                                    |  |  |
| 30001    | 1                    | 4        | uint16 | Device Type                     | Device Model Number                                             | 0 = TDP05K, 1 = AD-1272, 2 = KAMP5K, 5 =Other                                                                                                    |  |  |
| 30002    | 1                    | 4        | uint16 | Airflow Type                    | Airflow Type                                                    | 0 = Actual, 1 = Standard                                                                                                    |  |  |
| 30004    | 1                    | 4        | uint16 | Temperature<br>Unit             | Temperature Unit                                                | 0 = °F, 1 = °C                                                                                                    |  |  |
| 30005    | 1                    | 4        | uint16 | System Node<br>Count            | Total node count on the Ruskin network                          | 1 - 17 Devices Connected (Primary)   Probes<br>(TDP05K)                                                                                                    |  |  |
| 30007    | 1                    | 4        | uint16 | Device Version                  | Primary - PCB Firmware (TDP05K)                                 | MSB = Major, LSB = Minor                                                                                                    |  |  |
| 30008    | 1                    | 4        | uint16 | Device<br>Version-2             | Primary - PCB Build (TDP05K)                                    | MSB = Patch, LSB = Build number                                                                                                    |  |  |

| SYSTEM CONFIGURATION        System Status        30009      1      4      uint16      Pricocol<br>Version      Primary - Modbus RTU Firmware<br>(TDPO5K)      MSB = Major, LSB = Minor        30010      1      4      uint16      Protocol<br>Version-2      Primary - Modbus RTU Build      MSB = Patch, LSB = Build number        30028      1      4      uint16      Bad Data HR<br>Address      Set to the last holding register<br>address that had out of range data<br>written to it      Any Valid Holding Address or 0 if no bad write has<br>taken place since last boot        30029      1      4      uint16      Status      Current System Status      0 = NORMAL, 1 = ALARM, 2 = FAULT, 3 = ALARM<br>& FAULT        30030      1      4      uint16      Flow Is Less or Greater<br>than the Temperature is Less or Greater<br>than the Temperature Limits      0 = NORMAL, 1 = HIGH ALARM, 2 = LOW ALARM        30031      1      4      uint16      Temperature is Less or Greater<br>than the Temperature Iunits      0 = NORMAL, 1 = HIGH ALARM, 2 = LOW ALARM        30032      2      4      float      Airflow      Average Temperature is Is or<br>Inperial Units      -20°F to 120°F (-29°C to 49°C)        Build Status        Devices - Serial Numbers                 |
|----------------------------------------------------------------------------------------------------|
| System Status        30009      1      4      uint16      Protocol<br>Version      Primary - Modbus RTU Firmware<br>(TDPO5K)      MSB = Major, LSB = Minor        30010      1      4      uint16      Protocol<br>Version-2      Primary - Modbus RTU Build      MSB = Patch, LSB = Build number        30028      1      4      uint16      Bad Data HR<br>Address      Set to the last holding register<br>address that had out of range data<br>mitten to it      Any Valid Holding Address or 0 if no bad write has<br>taken place since last boot        30029      1      4      uint16      Status      Current System Status      0 = NORMAL, 1 = ALARM, 2 = FAULT, 3 = ALARM<br>& FAULT        30030      1      4      uint16      Flow Alarm      Flow is Less or Greater than the<br>Flow Limits      0 = NORMAL, 1 = HIGH ALARM, 2 = LOW ALARM        30031      1      4      uint16      Temp Alarm      Temperature is Less or Greater<br>than the Temperature limits      0 = NORMAL, 1 = HIGH ALARM, 2 = LOW ALARM        30032      2      4      float      Airflow      Average Temperature in SI or<br>in SI or Imperial Units      0 to 5,000 FPM (TDP05K)        30034      2      4      float      Emperature      Average Temperature in SI or<br>in SI or Imperial Uni |
| 3000914uint16Prince<br>VersionPrimary - Modbus RTU Firmware<br>(TDP05K)MSB = Major, LSB = Minor3001014uint16Pricocol<br>Version-2Primary - Modbus RTU Build<br>(TDP05K)MSB = Patch, LSB = Build number3002814uint16Bad Data HR<br>AddressSet to the last holding register<br>address that had out of range data<br>written to itAny Valid Holding Address or 0 if no bad write has<br>taken place since last boot3002914uint16StatusCurrent System Status0 = NORMAL, 1 = ALARM, 2 = FAULT, 3 = ALARM<br>& FAULT3003014uint16Flow AlarmFlow is Less or Greater than the<br>Flow Limits0 = NORMAL, 1 = HIGH ALARM, 2 = LOW ALARM<br>& FAULT3003114uint16Temp Alarm<br>than the Temperature is Less or Greater<br>than the Temperature limits0 = NORMAL, 1 = HIGH ALARM, 2 = LOW ALARM<br>& FAULT3003224floatAirflowAverage Airflow Velocity or Volume<br>in SI or Imperial Units0 to 5,000 FPM (TDP05K)3003424floatTemperatureAverage Temperature in SI or<br>Imperial Units-20°F to 120°F (-29°C to 49°C)EUXSKIN NETWORK DEVICEDevice 1 Serial Number30101164stringPrimary Primary Device Serial Number0 to 31 Characters, null padded, null terminated;<br>32 byte30133164stringDevice 1 OEM Device Serial<br>Number0 to 31 Characters, null padded, null terminated;<br>32 byte                    |
| 3001014uint16Protocol<br>Version-2Primary - Modbus RTU Build<br>(TDPO5K)MSB = Patch, LSB = Build number3002814uint16Bad Data HR<br>AddressSet to the last holding register<br>address that had out of range data<br>written to itAny Valid Holding Address or 0 if no bad write has<br>taken place since last boot3002914uint16StatusCurrent System Status0 = NORMAL, 1 = ALARM, 2 = FAULT, 3 = ALARM<br>& FAULT3003014uint16Flow AlarmFlow is Less or Greater than the<br>Flow Limits0 = NORMAL, 1 = HIGH ALARM, 2 = LOW ALARM3003114uint16Temp AlarmTemperature is Less or Greater<br>than the Temperature Limits0 = NORMAL, 1 = HIGH ALARM, 2 = LOW ALARM3003224floatAirflowAverage Temperature in SI or<br>Imperial Units0 to 5,000 FPM (TDP05K)3003424floatTemperatureAverage Temperature in SI or<br>Imperial Units-20°F to 120°F (-29°C to 49°C)Devices - Serial Number30101164stringPrimary Serial<br>#<br>#Primary Device Serial Number0 to 31 Characters, null padded, null terminated;<br>32 byte30133164stringDevice 2 Serial<br>NumberDevice 2 OEM Device Serial<br>                                                                                                    |
| 30028    1    4    uint16    Bad Data HR<br>Address    Set to the last holding register<br>address that had out of range data<br>written to it    Any Valid Holding Address or 0 if no bad write has<br>taken place since last boot      30029    1    4    uint16    Status    Current System Status    0 = NORMAL, 1 = ALARM, 2 = FAULT, 3 = ALARM<br>& FAULT      30030    1    4    uint16    Flow Alarm    Flow is Less or Greater than the<br>Flow Limits    0 = NORMAL, 1 = HIGH ALARM, 2 = LOW ALARM      30031    1    4    uint16    Temp Alarm    Temperature is Less or Greater<br>than the Temperature Limits    0 = NORMAL, 1 = HIGH ALARM, 2 = LOW ALARM      30032    2    4    float    Airflow    Average Airflow Velocity or Volume<br>in SI or Imperial Units    0 to 5,000 FPM (TDP05K)      30034    2    4    float    Temperature    Average Temperature in SI or<br>Imperial Units    -20°F to 120°F (-29°C to 49°C)      EVEXENT VELOW K DEVICE      Devices - Serial Numbers      30101    16    4    string    Primary Serial<br>#    Primary Device Serial    0 to 31 Characters, null padded, null terminated;<br>32 byte      30133    16    4    string    Device 2 Serial<br>Number    Device 2 OEM Device Serial                                                  |
| 3002914uint16StatusCurrent System Status0 = NORMAL, 1 = ALARM, 2 = FAULT, 3 = ALARM<br>& FAULT3003014uint16Flow AlarmFlow is Less or Greater than the<br>Flow Limits0 = NORMAL, 1 = HIGH ALARM, 2 = LOW ALARM3003114uint16Temp AlarmTemperature is Less or Greater<br>than the Temperature Limits0 = NORMAL, 1 = HIGH ALARM, 2 = LOW ALARM3003224floatAirflowAverage Airflow Velocity or Volume<br>in SI or Imperial Units0 to 5,000 FPM (TDP05K)3003424floatTemperatureAverage Temperature in SI or<br>Imperial Units-20°F to 120°F (-29°C to 49°C)RUSKIN NETWORK DEVICEDevices - Serial Numbers30101164stringPrimary Serial<br>NumberPrimary Device Serial Number0 to 31 Characters, null padded, null terminated;<br>32 byte30133164stringDevice 1 OEM Device Serial<br>Number0 to 31 Characters, null padded, null terminated;<br>32 byte                                                                                                    |
| 3003014uint16Flow AlarmFlow is Less or Greater than the<br>Flow Limits0 = NORMAL, 1 = HIGH ALARM, 2 = LOW ALARM3003114uint16Temp AlarmTemperature is Less or Greater<br>than the Temperature Limits0 = NORMAL, 1 = HIGH ALARM, 2 = LOW ALARM3003224floatAirflowAverage Airflow Velocity or Volume<br>in SI or Imperial Units0 to 5,000 FPM (TDP05K)3003424floatTemperatureAverage Temperature in SI or<br>Imperial Units-20°F to 120°F (-29°C to 49°C)EUSKIN NETWORK DEVICEDevices - Serial Numbers30101164stringPrimary Serial<br>NumberPrimary Device Serial Number0 to 31 Characters, null padded, null terminated;<br>32 byte30133164stringDevice 1 Serial<br>NumberDevice 2 OEM Device Serial<br>Number0 to 31 Characters, null padded, null terminated;<br>32 byte30133164stringDevice 2 Serial<br>                                                                                                    |
| 30031    1    4    uint16    Temp Alarm    Temperature is Less or Greater than the Temperature Limits    0 = NORMAL, 1 = HIGH ALARM, 2 = LOW ALARM      30032    2    4    float    Airflow    Average Airflow Velocity or Volume in SI or Imperial Units    0 to 5,000 FPM (TDP05K)      30034    2    4    float    Temperature    Average Temperature in SI or Imperial Units    -20°F to 120°F (-29°C to 49°C) <b>EVENCIES</b> Devices - Serial Numbers      30101    16    4    string    Primary Serial #    Primary Device Serial Number    0 to 31 Characters, null padded, null terminated; 32 byte      30133    16    4    string    Device 1 Serial Number    0 to 31 Characters, null padded, null terminated; 32 byte                                                                                                    |
| 3003224floatAirflowAverage Airflow Velocity or Volume<br>in SI or Imperial Units0 to 5,000 FPM (TDP05K)3003424floatTemperatureAverage Temperature in SI or<br>Imperial Units-20°F to 120°F (-29°C to 49°C) <b>RUSKIN NETWORK DEVICE</b> Devices - Serial Numbers30101164stringPrimary Serial<br>#Primary Device Serial Number0 to 31 Characters, null padded, null terminated;<br>32 byte30117164stringDevice 1 Serial<br>NumberDevice 1 OEM Device Serial<br>Number0 to 31 Characters, null padded, null terminated;<br>32 byte30133164stringDevice 2 Serial<br>NumberDevice 2 OEM Device Serial<br>Number0 to 31 Characters, null padded, null terminated;<br>32 byte                                                                                                    |
| 3003424floatTemperatureAverage Temperature in SI or<br>imperial Units-20°F to 120°F (-29°C to 49°C)RUSKIN NETWORK DEVICEDevices - Serial Numbers30101164stringPrimary Serial<br>#Primary Device Serial Number0 to 31 Characters, null padded, null terminated;<br>32 byte30117164stringDevice 1 Serial<br>NumberDevice 2 OEM Device Serial<br>Number0 to 31 Characters, null padded, null terminated;<br>32 byte30133164stringDevice 2 Serial<br>NumberDevice 2 OEM Device Serial<br>Number0 to 31 Characters, null padded, null terminated;<br>32 byte                                                                                                    |
| RUSKIN NETWORK DEVICE      Devices - Serial Numbers      30101    16    4    string    Primary Serial<br>#    Primary Device Serial Number    0 to 31 Characters, null padded, null terminated;<br>32 byte      30117    16    4    string    Device 1 Serial<br>Number    Device 2 OEM Device Serial<br>Number    0 to 31 Characters, null padded, null terminated;<br>32 byte      30133    16    4    string    Device 2 Serial<br>Number    Device 2 OEM Device Serial<br>Number    0 to 31 Characters, null padded, null terminated;<br>32 byte                                                                                                    |
| Devices - Serial Numbers      30101    16    4    string    Primary Serial #    Primary Device Serial Number    0 to 31 Characters, null padded, null terminated; 32 byte      30117    16    4    string    Device 1 Serial Number    0 to 31 Characters, null padded, null terminated; 32 byte      30133    16    4    string    Device 2 Serial Number    0 to 31 Characters, null padded, null terminated; 32 byte      30133    16    4    string    Device 2 Serial Number    0 to 31 Characters, null padded, null terminated; 32 byte                                                                                                    |
| 30101164stringPrimary Serial<br>#Primary Device Serial Number0 to 31 Characters, null padded, null terminated;<br>32 byte30117164stringDevice 1 Serial<br>NumberDevice 1 OEM Device Serial<br>Number0 to 31 Characters, null padded, null terminated;<br>32 byte30133164stringDevice 2 Serial<br>NumberDevice 2 OEM Device Serial<br>Number0 to 31 Characters, null padded, null terminated;<br>32 byte                                                                                                    |
| 30117  16  4  string  Device 1 Serial<br>Number  Device 1 OEM Device Serial<br>Number  0 to 31 Characters, null padded, null terminated;<br>32 byte    30133  16  4  string  Device 2 Serial<br>Number  Device 2 OEM Device Serial<br>Number  0 to 31 Characters, null padded, null terminated;<br>32 byte                                                                                                    |
| 30133  16  4  string  Device 2 Serial<br>Number  Device 2 OEM Device Serial<br>Number  0 to 31 Characters, null padded, null terminated;<br>32 byte                                                                                                    |
|                                                                                                    |
| 30149  16  4  string  Device 3 Serial  Device 3 OEM Device Serial  0 to 31 Characters, null padded, null terminated;    30149  16  4  Number  Number  32 byte                                                                                                    |
| 30165  16  4  string  Device 4 Serial<br>Number  Device 4 OEM Device Serial<br>Number  0 to 31 Characters, null padded, null terminated;<br>32 byte                                                                                                    |
| 30181  16  4  string  Device 5 Serial<br>Number  Device 5 OEM Device Serial<br>Number  0 to 31 Characters, null padded, null terminated;<br>32 byte                                                                                                    |
| 30197  16  4  string  Device 6 Serial<br>Number  Device 6 OEM Device Serial<br>Number  0 to 31 Characters, null padded, null terminated;<br>32 byte                                                                                                    |
| 30213164stringDevice 7 Serial<br>NumberDevice 7 OEM Device Serial<br>Number0 to 31 Characters, null padded, null terminated;<br>32 byte                                                                                                    |
| 30229  16  4  string  Device 8 Serial<br>Number  Device 8 OEM Device Serial<br>Number  0 to 31 Characters, null padded, null terminated;<br>32 byte                                                                                                    |
| 30245  16  4  string  Device 9 Serial<br>Number  Device 9 OEM Device Serial<br>Number  0 to 31 Characters, null padded, null terminated;<br>32 byte                                                                                                    |
| 30261      16      4      string      Device 10<br>Serial Number      Device 10 OEM Device Serial<br>Number      0 to 31 Characters, null padded, null terminated;<br>32 byte                                                                                                    |
| 30277      16      4      string      Device 11<br>Serial Number      Device 11 OEM Device Serial<br>Number      0 to 31 Characters, null padded, null terminated;<br>32 byte                                                                                                    |
| 30293164stringDevice 12<br>Serial NumberDevice 12 OEM Device Serial<br>Number0 to 31 Characters, null padded, null terminated;<br>32 byte                                                                                                    |
| 30309      16      4      string      Device 13<br>Serial Number      Device 13 OEM Device Serial<br>Number      0 to 31 Characters, null padded, null terminated;<br>32 byte                                                                                                    |
| 30325164stringDevice 14<br>Serial NumberDevice 14 OEM Device Serial<br>Number0 to 31 Characters, null padded, null terminated;<br>32 byte                                                                                                    |
| 30341  16  4  string  Device 15<br>Serial Number  Device 15 OEM Device Serial<br>Number  0 to 31 Characters, null padded, null terminated;<br>32 byte                                                                                                    |
| 30357164stringDevice 16<br>Serial NumberDevice 16 OEM Device Serial<br>Number0 to 31 Characters, null padded, null terminated;<br>32 byte                                                                                                    |

| Register | Register<br>Count     | Function | Туре  | Name                     | Description                                                             | Range                          |  |  |
|----------|-----------------------|----------|-------|--------------------------|-------------------------------------------------------------------------|--------------------------------|--|--|
|          | RUSKIN NETWORK DEVICE |          |       |                          |                                                                         |                                |  |  |
|          | Devices - Airflow     |          |       |                          |                                                                         |                                |  |  |
| 30373    | 2                     | 4        | float | Primary<br>Airflow       | Primary Device Airflow Velocity or<br>Volume in SI or Imperial Units    | Probes - 0 to 5,000 FPM        |  |  |
| 30375    | 2                     | 4        | float | Device 1<br>Airflow      | Device 1 Average Airflow Velocity<br>or Volume in SI or Imperial Units  | Probes - 0 to 5,000 FPM        |  |  |
| 30377    | 2                     | 4        | float | Device 2<br>Airflow      | Device 2 Average Airflow Velocity<br>or Volume in SI or Imperial Units  | Probes - 0 to 5,000 FPM        |  |  |
| 30379    | 2                     | 4        | float | Device 3<br>Airflow      | Device 3 Average Airflow Velocity<br>or Volume in SI or Imperial Units  | Probes - 0 to 5,000 FPM        |  |  |
| 30381    | 2                     | 4        | float | Device 4<br>Airflow      | Device 4 Average Airflow Velocity<br>or Volume in SI or Imperial Units  | Probes - 0 to 5,000 FPM        |  |  |
| 30383    | 2                     | 4        | float | Device 5<br>Airflow      | Device 5 Average Airflow Velocity<br>or Volume in SI or Imperial Units  | Probes - 0 to 5,000 FPM        |  |  |
| 30385    | 2                     | 4        | float | Device 6<br>Airflow      | Device 6 Average Airflow Velocity<br>or Volume in SI or Imperial Units  | Probes - 0 to 5,000 FPM        |  |  |
| 30387    | 2                     | 4        | float | Device 7<br>Airflow      | Device 7 Average Airflow Velocity<br>or Volume in SI or Imperial Units  | Probes - 0 to 5,000 FPM        |  |  |
| 30389    | 2                     | 4        | float | Device 8<br>Airflow      | Device 8 Average Airflow Velocity<br>or Volume in SI or Imperial Units  | Probes - 0 to 5,000 FPM        |  |  |
| 30391    | 2                     | 4        | float | Device 9<br>Airflow      | Device 9 Average Airflow Velocity<br>or Volume in SI or Imperial Units  | Probes - 0 to 5,000 FPM        |  |  |
| 30393    | 2                     | 4        | float | Device 10<br>Airflow     | Device 10 Average Airflow Velocity<br>or Volume in SI or Imperial Units | Probes - 0 to 5,000 FPM        |  |  |
| 30395    | 2                     | 4        | float | Device 11<br>Airflow     | Device 11 Average Airflow Velocity<br>or Volume in SI or Imperial Units | Probes - 0 to 5,000 FPM        |  |  |
| 30397    | 2                     | 4        | float | Device 12<br>Airflow     | Device 12 Average Airflow Velocity<br>or Volume in SI or Imperial Units | Probes - 0 to 5,000 FPM        |  |  |
| 30399    | 2                     | 4        | float | Device 13<br>Airflow     | Device 13 Average Airflow Velocity<br>or Volume in SI or Imperial Units | Probes - 0 to 5,000 FPM        |  |  |
| 30401    | 2                     | 4        | float | Device 14<br>Airflow     | Device 14 Average Airflow Velocity<br>or Volume in SI or Imperial Units | Probes - 0 to 5,000 FPM        |  |  |
| 30403    | 2                     | 4        | float | Device 15<br>Airflow     | Device 15 Average Airflow Velocity<br>or Volume in SI or Imperial Units | Probes - 0 to 5,000 FPM        |  |  |
| 30405    | 2                     | 4        | float | Device 16<br>Airflow     | Device 16 Average Airflow Velocity<br>or Volume in SI or Imperial Units | Probes - 0 to 5,000 FPM        |  |  |
|          |                       |          |       |                          | Devices - Temperature                                                   |                                |  |  |
| 30407    | 2                     | 4        | float | Primary<br>Temperature   | Primary Device Temperature in SI<br>or Imperial Units                   | -20°F to 120°F (-29°C to 49°C) |  |  |
| 30409    | 2                     | 4        | float | Device 1<br>Temperature  | Device 1 Temperature in SI or<br>Imperial Units                         | -20°F to 120°F (-29°C to 49°C) |  |  |
| 30411    | 2                     | 4        | float | Device 2<br>Temperature  | Device 2 Temperature in SI or<br>Imperial Units                         | -20°F to 120°F (-29°C to 49°C) |  |  |
| 30413    | 2                     | 4        | float | Device 3<br>Temperature  | Device 3 Temperature in SI or<br>Imperial Units                         | -20°F to 120°F (-29°C to 49°C) |  |  |
| 30415    | 2                     | 4        | float | Device 4<br>Temperature  | Device 4 Temperature in SI or<br>Imperial Units                         | -20°F to 120°F (-29°C to 49°C) |  |  |
| 30417    | 2                     | 4        | float | Device 5<br>Temperature  | Device 5 Temperature in SI or<br>Imperial Units                         | -20°F to 120°F (-29°C to 49°C) |  |  |
| 30419    | 2                     | 4        | float | Device 6<br>Temperature  | Device 6 Temperature in SI or<br>Imperial Units                         | -20°F to 120°F (-29°C to 49°C) |  |  |
| 30421    | 2                     | 4        | float | Device 7<br>Temperature  | Device 7 Temperature in SI or<br>Imperial Units                         | -20°F to 120°F (-29°C to 49°C) |  |  |
| 30423    | 2                     | 4        | float | Device 8<br>Temperature  | Device 8 Temperature in SI or<br>Imperial Units                         | -20°F to 120°F (-29°C to 49°C) |  |  |
| 30425    | 2                     | 4        | float | Device 9<br>Temperature  | Device 9 Temperature in SI or<br>Imperial Units                         | -20°F to 120°F (-29°C to 49°C) |  |  |
| 30427    | 2                     | 4        | float | Device 10<br>Temperature | Device 10 Temperature in SI or<br>Imperial Units                        | -20°F to 120°F (-29°C to 49°C) |  |  |
| 30429    | 2                     | 4        | float | Device 11<br>Temperature | Device 11 Temperature in SI or<br>Imperial Units                        | -20°F to 120°F (-29°C to 49°C) |  |  |
|          |                       |          |       |                          |                                                                         |                                |  |  |

| Register | Register<br>Count     | Function | Туре  | Name                     | Description                                      | Range                          |  |
|----------|-----------------------|----------|-------|--------------------------|--------------------------------------------------|--------------------------------|--|
|          | RUSKIN NETWORK DEVICE |          |       |                          |                                                  |                                |  |
|          |                       |          |       |                          | Devices - Temperature                            |                                |  |
| 30431    | 2                     | 4        | float | Device 12<br>Temperature | Device 12 Temperature in SI or<br>Imperial Units | -20°F to 120°F (-29°C to 49°C) |  |
| 30433    | 2                     | 4        | float | Device 13<br>Temperature | Device 13 Temperature in SI or<br>Imperial Units | -20°F to 120°F (-29°C to 49°C) |  |
| 30435    | 2                     | 4        | float | Device 14<br>Temperature | Device 14 Temperature in SI or<br>Imperial Units | -20°F to 120°F (-29°C to 49°C) |  |
| 30437    | 2                     | 4        | float | Device 15<br>Temperature | Device 15 Temperature in SI or<br>Imperial Units | -20°F to 120°F (-29°C to 49°C) |  |
| 30439    | 2                     | 4        | float | Device 16<br>Temperature | Device 16 Temperature in SI or<br>Imperial Units | -20°F to 120°F (-29°C to 49°C) |  |

#### Table 12: Float Register Packing

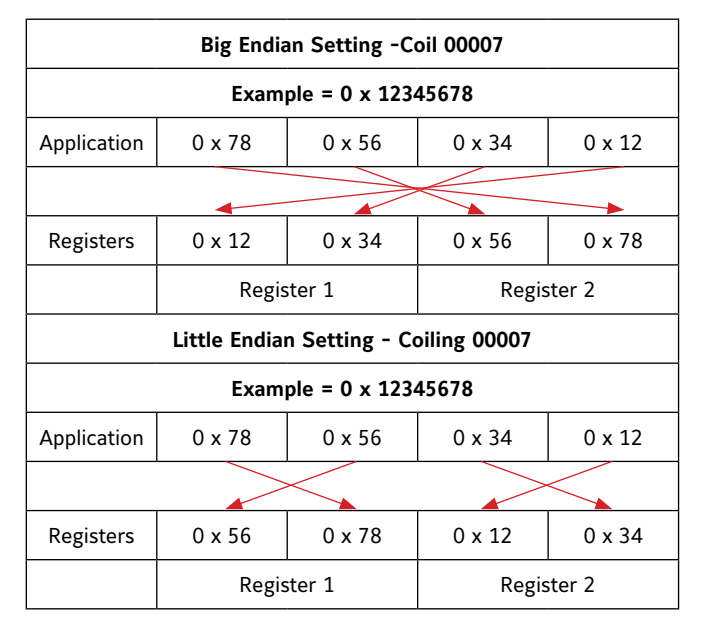

## Table 13: uint16 Register Packing

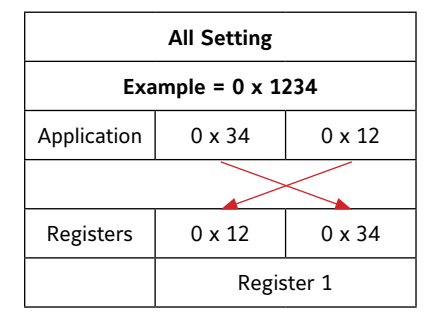

## Table 14: String Register Packing

|             | String Order Normal - Coil 00008  |        |       |        |            |        |  |
|-------------|-----------------------------------|--------|-------|--------|------------|--------|--|
|             | Example = "Hello"                 |        |       |        |            |        |  |
| Application | H'                                | e'     | ľ     | Ľ      | o'         | \0'    |  |
|             | •                                 | •      | •     | •      | •          | •      |  |
| Registers   | Η'                                | e'     | ľ     | ľ      | ٥'         | \0'    |  |
|             | Regis                             | ster 1 | Regis | ster 2 | Register 3 |        |  |
|             | String Order Swapped - Coil 00008 |        |       |        |            |        |  |
|             | Example = "Hello"                 |        |       |        |            |        |  |
| Application | Н'                                | e'     | ľ     | ľ      | o'         | \0'    |  |
|             |                                   |        |       |        |            |        |  |
| Registers   | e'                                | Η'     | ľ     | ľ      | \0'        | o'     |  |
|             | Regis                             | ster 1 | Regis | ster 2 | Regis      | ster 3 |  |

## TROUBLESHOOTING

## Table 15: TDP05K System Troubleshooting

| Problem                                                                                                    | Possible Cause                                                                                                    | Corrective Action                                                                                                    |
|----------------------------------------------------------------------------------------------------|----------------------------------------------------------------------------------------------------|----------------------------------------------------------------------------------------------------|
| Airflow readings to not match what T&B is reporting                                                                            | Turbulent air or air flowing in two<br>directions through the plane of the<br>air measurement station                                                                            | Use Automatic k-factor configuration and use 1-point calibration<br>if only gain is required. If flow is non-linear, use two or three-<br>point calibration feature. Install additional probes to provide more<br>sensing points.                                                     |
| No Display                                                                                                    | No Power                                                                                                    | Verify 24VAC power at power terminal. Make sure the ribbon<br>cable is fully seated in the board's socket. Visually check to make<br>sure membrane is plugged in to display board in lid.                                                                                             |
| Number of PROBES shown<br>when power is applied is<br>incorrect.                                                               | Probe network NOT wired correctly<br>or plug is plugged into the wrong<br>port. Two Ancillary Probes may<br>have the same addresses; look at<br>rotary dial on ancillary probes. | Pin OUT is shield, minus, plus, shield, minus, plus. Look at<br>drawings and make sure left and right are not swapped. AO,<br>Probe Network, and BACnet ports on the primary will all fit each<br>other's plugs. Make sure connections are made to the correct<br>point on the board. |
| No RS-485 Communication<br>with the BAS Network                                                                                | Network wires terminated to incorrect point or wrong connector.                                                                                                    | Pin OUT is shield, minus, plus, shield, minus, plus. Look at<br>drawings and make sure left and right are not swapped. Verify<br>configuration parameters match what is required to communicate<br>with the BAS.                                                                      |
| Modbus RTU messages are<br>not getting a response                                                                              | Modbus RTU disabled and/or port settings are mis-matched                                                                                                    | Enable Modbus RTU in the Network Configuration Menu and ensure the port settings (buad rate, parity, address) match for the intended network.                                                                                                    |
| Modbus RTU float data<br>doesn't match display                                                                                 | The Float Word Order on the device<br>reading the float data does not<br>match the settings on our device                                                                        | Ensure the Float Word Order setting matches the expected formatting. Refer to Table 12 for how floats are packed and how the setting adjusts the formatting.                                                                                                    |
| Modbus RTU string data<br>doesn't match the expected<br>value                                                                  | The string order on the device<br>reading the string does not match<br>the settings on our device                                                                                | Ensure the String Order setting matches the expected formatting.<br>Refer to Table 14 for how strings are packed and how the setting<br>adjusts the formatting.                                                                                                    |
| Reading or writing a float<br>or string register on the<br>register map returns an<br>exception code 2 with<br>writing enabled | Not all of the float or string<br>registers associated with that value<br>was read in the same request                                                                           | To ensure data integrity of values that are read and written, all registers of float or string registers must be read in the same request message.                                                                                                    |
| Writing a value to a valid register returns an exception code 2                                                                | Writing to our device was not<br>enabled                                                                                                    | Refer to {modbus supplement manual?} for instructions to enable writing mode                                                                                                    |
| Writing a value to a valid<br>register does not appear<br>to be accepted despite                                               | The value written to our device was<br>a valid Modbus RTU value but out of<br>our acceptable range on our device.<br>- OR -                                                      | Refer to the Modbus RTU Register map (Table 12) for the<br>acceptable writable registers ranges. Register 30028 can be read<br>to determine what Holding Register address was last written to<br>with an out of range value.                                                          |
| returning a valid response                                                                                                    | The write enable period timed out<br>resetting the configuration to its<br>previous state                                                                                        | Refer to {modbus supplement manual?} for instructions regarding write mode and how to initiate a save                                                                                                    |

## **Repair Information**

If the Advanced Thermal Dispersion Probe Airflow Measuring System fails to operate within product specifications, contact the nearest Ruskin representative

## Maintenance

Twice a year, scroll through the velocity and temperature values. Inspect the thermal dispersion probes and clean the sensor nodes if the readings vary from normal readings.

Annually inspect the thermal dispersion sensors installed in unfiltered outside air, return air, or exhaust air applications to ensure that the thermal dispersion sensors are free of excessive buildup of lint, dust, or other airborne particulates.

**IMPORTANT:** When installed in unfiltered air applications, it is the site owner's responsibility to implement a preventive maintenance schedule that aligns with their minimum annual cleaning requirements.

Failure to implement a site cleaning schedule and/or adhere to the manufacturer's cleaning guidelines could result in equipment failure, not covered under the manufacturer's warranty.

Only remove the probes if inspection is not possible any other way. It may be possible to clean the sensors as installed through other access.

Follow these steps if direct inspection via other means is not possible and the probes must be removed:

- 1. Before cleaning the sensors, make sure the power to the Advanced Thermal Dispersion Airflow Measuring System is turned off or disconnected.
- 2. Remove the mounting screws from the mounting plates on both sides of the thermal dispersion probe.
- 3. Remove the lock nut and the washer from the mounting stud.
- 4. Slide the probe out of the duct from the side with the box.
- 5. Wipe down the probe with a damp cloth. Ensure that the sensor is on the bottom side of the probe during cleaning so any moisture encountered in the cleaning process will drain out of the probe and sensor.
- 6. Using a Cotton Swabs to clean the sensors within the flow hood.

a. Soak or spray a cotton swab in 70% or higher Isopropyl Alcohol (IPA).

b. Insert the cotton swab into the opening of the flow hood assembly. Remain aware and show caution to avoid damage when working near the sensor locations.

- Gently press the cotton swab over the sensor surface area when removing debris or contaminates.
  IMPORTANT: Twisting or applying excessive force could result in damage to the sensors protective coating.
- 8. Using a new cotton swab (not the same swab from step #6), soak or spray in 70% or higher Isopropyl Alcohol (IPA).
- a. Gently clean away any debris on the sides and top surface area of the sensors.
- 9. Replace the probe assembly in the duct by reversing Steps 1 through 4.
- 10. Let the Isopropyl Alcohol (IPA) fully evaporate before applying power.

## DETAILED CLEANING INSTRUCTIONS: https://www.ruskin.com/doc/ld/10195

## **Replacement Parts**

See Table 16 for TDP05K Advanced Thermal Dispersion Probe Airflow Measuring System replacement part information.

## Table 16: Advanced Thermal Dispersion Replacement Parts

| Description                                                                |
|----------------------------------------------------------------------------|
| Remote Display (Graphic User Interface)                                    |
| Wireless cards for the remote display and primary                          |
| One set of Type 4 plugs for knockouts (6 per set)                          |
| Cord grip and locking nut                                                  |
| One set of Type 4 nylon dust plugs for knockouts (6 per set)               |
| Replacement captive screw assembly                                         |
| Replacement flat ribbon cable for Primary (connects main board to display) |

## Technical Specifications TDP05K Thermal Dispersion Probe Airflow Measuring System

| Probe Material                | 2 x 3 4 in. (51 x 19 mm) 0 3 high-yield extruded aluminum with acid-etch clear anodized finish |
|-------------------------------|------------------------------------------------------------------------------------------------|
| Thermistor                    | Thermistor pair in polyimide flex membrane sensor                                              |
| Size Range                    | 8 x 8 in. to 120 x 120 in. (20 x 20 cm to 305 x 305 cm)                                        |
| Mounting Brackets             | 16 Ga. stainless steel                                                                         |
| Sensor Accuracy               | Airflow: $\pm 2\%$ of reading and $\pm 0.25\%$ repeatability                                   |
| Repeatability                 | ±0.25%                                                                                         |
| Measurement Units             | Inch-Pound (I.P.) or International System (S.I.)                                               |
| Sensor Distribution           | Equal area, Log-Tchebycheff or EK Log for round duct applications                              |
| Calibrated Range              | 0 to 5,000 FPM (0 to 1,523 MPM)                                                                |
| Temperature Sensor Accuracy   | ±0.10°F (0.0 °C)                                                                               |
| Sensor Temperature Range      | -20 to 120°F (-29 to 49°C)                                                                     |
| Transmitter Temperature Range | -20 to 120°F (-29 to 49°C)                                                                     |
| Humidity Range                | 0 to 99% RH, non condensing                                                                    |
| Maximum Number Sensors        | 128                                                                                            |
| Power Requirement             | 24 VAC (+/- 15%); 15 VA Minimum                                                                |
| Power Consumption             | <10 VA for 2 probes with 8 sensors per probe and LCD display on primary probe.                 |
| Output Signals                | 4 to 20 mA standard, 2 to 10 VDC requires 499 ohm resistor across output terminals.            |
| Output Signal Adjustments     | Field adjustable offset and span                                                               |
| Primary Display               | 1 x2 character LCD (airflow, temperature, setup, and diagnostics)                              |
| Velocity Requirements         | Minimum: 0 FPM (0 MPM)<br>Maximum: 5,000 FPM (1,523 MPM)                                       |
| Pressure Drop                 | Four 48 in. (122 cm) long probes in 48 x 48 in. duct: < 0.1 w.g. @ 1000 FPM                    |
| Approximate Shipping Weight   | 12 lb (5.4 kg) for TDP05K Airflow Measuring System with two probes                             |

## **APPENDIX A**

## Modbus RTU - Network Registers and Object Lists

Supported Modbus RTU Application:

Modbus Application Protocol V1 1b3

Reference Guide: PI-MBUS-300 Rev. J

## Supported Modbus RTU Function Codes:

| Modbus Standard |                  |            |         |               |  |  |  |
|-----------------|------------------|------------|---------|---------------|--|--|--|
| Functions       | Object type      | Access     | Size    | Address Space |  |  |  |
| 1, 5            | Coil             | Read-write | 1 bit   | 00001 - 09999 |  |  |  |
| 2               | Discrete input   | Read-only  | 1 bit   | 10001 - 19999 |  |  |  |
| 4               | Input register   | Read-only  | 16 bits | 30001 - 39999 |  |  |  |
| 3, 6, 16        | Holding register | Read-write | 16 bits | 40001 - 49999 |  |  |  |

**NOTE:** Ruskin's Modbus RTU is designed for product and customer security. Write Configuration changes to the Coil (00002 – 00008) and Holding Registers (40001 – 40074) require a Map Access Key.

## Supported Modbus RTU Format:

Baud Rate: 9600, 19200, 38400 (default), 57600, 76800, 115200 Parity: ODD, EVEN (default), NONE1 (one stop bit), NONE2 (two stop bits) Address Range: 1-247 (99; default)

**NOTE:** If site settings differ from Ruskin's default values. Modbus RTU Format configuration changes are required at the device level and cannot be made through Modbus RTU.

## Map Access Key:

The map access key is a six-digit alpha numeric character combination. Within the device serial number, the map access key is the customers unique sales order or factory order number. The map access key starts with the second digit through the seventh digit of the Primary or Host device's serial number.

Serial Number Example: JC4194900300400

Map Access Key: C41949

## Write Configuration Steps:

The Ruskin device requires the below EXACT sequence of operation from the Server prior to applying Server write configurations to memory.

Server Required Steps:

1. Send a Device 'Reset Command' to Register 00001

**IMPORTANT:** To access the 'Write' functionality a valid 'Map Access Key' is required to be sent within 2 minutes of sending the 'Reset Command'.

2. Send the Device 'Map Access Key' to Register 40001-40003

IMPORTANT: If an invalid 'Map Access Key' is entered the device will NOT allow write access to the 'Coil' or 'Holding Registers'.

- 3. Send the desired 'Device Configurations' to Register 00002-00008 and 40004-40075
- 4. Send a second Device 'Reset Command' to Register 00001

**IMPORTANT:** If 30 minutes has elapsed or a second Device 'Reset Command' has not been received within 30 minutes from a Valid 'Map Access Key'. The device settings will Revert to the previously saved device settings in memory.

## Write Unit Requirements:

The Ruskin device requires the below EXACT write format units from the Server when configuration setting changes are made through the Holding Registers.

1. Flow units must be written in FPM

**IMPORTANT:** If the current device setting for flow is not in FPM units. The server must convert the device setting value to FPM units when applying a flow configuration change.

#### 2. Temperature units must be written in °F

**IMPORTANT:** If the current device setting for temperature is not in °F units. The server must convert the Ruskin device setting value to °F units when applying a temperature configuration change.

#### 3. Area units must be written in SqFt

**IMPORTANT:** If the current device setting for area is not in SqFt units. The server must convert the Ruskin device setting value to SqFt units when applying an area configuration change.

#### Ruskin's Modbus RTU - Data Map:

| Register             | Reg.<br>Count     | Function | Туре   | Name                        | Product<br>Line | Description                                         | Range                                                                                                    |  |  |
|----------------------|-------------------|----------|--------|-----------------------------|-----------------|-----------------------------------------------------|----------------------------------------------------------------------------------------------------|--|--|
| SYSTEM CONFIGURATION |                   |          |        |                             |                 |                                                     |                                                                                                    |  |  |
|                      | Holding Registers |          |        |                             |                 |                                                     |                                                                                                    |  |  |
| 40001                | 3                 | 3, 6, 16 | string | Map Access<br>Key           | ALL             | Write Parameter Access Key                          | Key = Unique Primary/Host Device Access Key                                                                                                    |  |  |
| 40004                | 9                 | 3, 6, 16 | string | Device Name                 | ALL             | Custom Line 2 Text                                  | 16 Character Maximum, null padded and terminated; 17-byte max; User Custom Name                                                                                                    |  |  |
| 40013                | 1                 | 3, 6, 16 | uint16 | Unit Standard               | ALL             | Systems of Measurements                             | 0 = SI, 1 = Imperial (Default)                                                                                                    |  |  |
|                      |                   |          |        |                             |                 |                                                     | 0 = Actual Flow Per Second (LPS / CFS), 1 = Actual<br>Flow Per Minute (LPM / CFM) (default),                                                                                                    |  |  |
| 40014                | 1                 | 3, 6, 16 | uint16 | Volumetric<br>Flow Type     | ALL             | Unit of Measurement - Airflow                       | 2 = Actual Flow Per Hour (CMH / CFH), 3 =<br>Standard Flow Per Second (LPS / CFS),                                                                                                    |  |  |
|                      |                   |          |        |                             |                 |                                                     | 4 = Standard Flow Per Minute (LPM / CFM), 5 =<br>Standard Flow Per Hour (CMH / CFH)                                                                                                    |  |  |
| 40015                | 1                 | 3, 6, 16 | uint16 | Airflow Type                | ALL             | Airflow Measurement Type                            | 0 = Velocity (TDP05K Default), 1 = Volume (TDFi-Rt Default)                                                                                                    |  |  |
| 40016                | 2                 | 3, 6, 16 | float  | K-Factor -<br>Gain          | Probes          | Flow Multiplier                                     | 0.25 to 2.0 (1; Default)                                                                                                    |  |  |
| 40018                | 2                 | 3, 6, 16 | float  | K-Factor -<br>Offset        | Probes          | Flow Offset                                         | -750 to 750 FPM (0 FPM; Default);                                                                                                    |  |  |
| 40020                | 2                 | 3, 6, 16 | float  | Elevation                   | ALL             | Site Elevation above Sea Level<br>in Ft             | 0 to 15,000 ft (0 ft; Default)                                                                                                    |  |  |
| 40022                | 2                 | 3, 6, 16 | uint16 | Relative<br>Humidity        | ALL             | RH Percentage in %                                  | 0 to 100% (50%; Default)                                                                                                    |  |  |
| 40024                | 2                 | 3, 6, 16 | float  | Low Flow<br>Alarm           | ALL             | Low Flow Alarm - Setpoint                           | 0 to 5,000 FPM (5,000 ft/min; Default); TDP05K<br>0 to 10.000 FPM (10.000 ft/min; Default); TDFi-RT                                                                                                    |  |  |
| 40026                | 2                 | 3, 6, 16 | float  | High Flow                   | ALL             | High Flow Alarm - Setpoint                          | 0 to 5,000 FPM (5,000 ft/min; Default); TDP05K                                                                                                    |  |  |
|                      | _                 |          |        | Alarm                       |                 |                                                     | 0 to 10,000 FPM (10,000 ft/min; Default); TDFi-RT                                                                                                    |  |  |
| 40028                | 2                 | 3, 6, 16 | float  | Deadband -<br>Flow          | ALL             | Alarm Deadband - Flow                               | 0 to 984 FPM (0 ft/min; Default)                                                                                                    |  |  |
| 40030                | 2                 | 3, 6, 16 | float  | Alarm Delay<br>- Flow       | ALL             | Alarm Delay - Flow                                  | 0 to 10 Minutes (0 min; Default)                                                                                                    |  |  |
| 40032                | 2                 | 3, 6, 16 | float  | Low Temp<br>Alarm           | ALL             | Low Temperature Alarm -<br>Setpoint                 | -29.2°F to 129.2°F (-20.2°F; Default)                                                                                                    |  |  |
| 40034                | 2                 | 3, 6, 16 | float  | High Temp<br>Alarm          | ALL             | High Temperature Alarm -<br>Setpoint                | -29.2°F to 129.2°F (120.2°F; Default)                                                                                                    |  |  |
| 40036                | 2                 | 3, 6, 16 | float  | Alarm<br>Deadband -<br>Temp | ALL             | Alarm Deadband - Temp                               | 0 to 9°F (0°F; Default)                                                                                                    |  |  |
| 40038                | 2                 | 3, 6, 16 | float  | Alarm Delay<br>- Temp       | ALL             | Alarm Delay - Temp                                  | 0 to 10 Minutes (0 ft/min; Default)                                                                                                    |  |  |
| 40040                | 2                 | 3, 6, 16 | float  | Duct Area -<br>SqFt         | Probes          | Duct area size in ft <sup>2</sup> or m <sup>2</sup> | 0 to 100 ft <sup>2</sup> (0.44 ft <sup>2</sup> ; Default) or 0 to 9.3 m <sup>2</sup> -<br>Writing will set duct type to 'Other'<br>- Reading will read current calculated value if not<br>set to 'Other' |  |  |

## Ruskin's Modbus RTU - Data Map:

| Register | Reg.<br>Count     | Function | Туре   | Name                            | Product<br>Line | Description                                                                          | Range                                                                                        |  |  |
|----------|-------------------|----------|--------|---------------------------------|-----------------|--------------------------------------------------------------------------------------|----------------------------------------------------------------------------------------------|--|--|
|          |                   |          |        |                                 |                 | SYSTEM CONFIGURATION                                                                 |                                                                                              |  |  |
|          | Holding Registers |          |        |                                 |                 |                                                                                      |                                                                                              |  |  |
|          | Coils             |          |        |                                 |                 |                                                                                      |                                                                                              |  |  |
| 00001    | 1                 | 1, 5     | bool   | System Reset                    | ALL             | Device Reset                                                                         | 1 = RESET                                                                                    |  |  |
| 00002    | 1                 | 1, 5     | bool   | K-Factor                        | ALL             | K-Factor Enable                                                                      | 1 = ON, 0 = OFF (Default)                                                                    |  |  |
| 00003    | 1                 | 1, 5     | bool   | Low Flow<br>Alarm - On/<br>Off  | ALL             | Low Flow Alarm - Enable                                                              | 1 = ON, 0 = OFF (Default)                                                                    |  |  |
| 00004    | 1                 | 1, 5     | bool   | High Flow<br>Alarm - On/<br>Off | ALL             | High Flow Alarm - Enable                                                             | 1 = ON, 0 = OFF (Default)                                                                    |  |  |
| 00005    | 1                 | 1, 5     | bool   | Low Temp<br>Alarm - On/<br>Off  | ALL             | Low Temp Alarm - Enable                                                              | 1 = ON, 0 = OFF (Default)                                                                    |  |  |
| 00006    | 1                 | 1, 5     | bool   | High Temp<br>Alarm - On/<br>Off | ALL             | High Temperature Alarm - Enable                                                      | 1 = ON, 0 = OFF (Default)                                                                    |  |  |
| 00007    | 1                 | 1, 5     | bool   | Float Word<br>Order             | ALL             | Swap Between Big and Little<br>Endian Word Order for Floats                          | 1 = Big Endian, 0 = Little Endian (Default)                                                  |  |  |
| 00008    | 1                 | 1, 5     | bool   | String Order                    | ALL             | Sets the string byte ordering used in read and write processing                      | 1 = Swapped, 0 = Normal (Default)                                                            |  |  |
|          |                   |          |        |                                 |                 | SYSTEM STATUS                                                                        |                                                                                              |  |  |
| 30001    | 1                 | 4        | uint16 | Device Type                     | ALL             | Device Model Number                                                                  | 0 = TDP05K, 1 = AD-1272, 2 = Kele, 3 = TDFi-RT,<br>4 = RA-1270, 5 =Other                     |  |  |
| 30002    | 1                 | 4        | uint16 | Airflow Type                    | ALL             | Airflow Type                                                                         | 0 = Actual, 1 = Standard                                                                     |  |  |
| 30003    | 1                 | 4        | uint16 | Airflow Unit                    | ALL             | Airflow Unit                                                                         | 0 = FPM, 1 = MPS, 2 = CFS, 3 = CFM, 4 = CFH, 5 =<br>LPS, 6 = LPM, 7 = CMH                    |  |  |
| 30004    | 1                 | 4        | uint16 | Temperature<br>Unit             | ALL             | Temperature Unit                                                                     | 0 = °F, 1 = °C                                                                               |  |  |
| 30005    | 1                 | 4        | uint16 | System Node<br>Count            | ALL             | Total node count on the Ruskin<br>network                                            | 1 - 17 Devices Connected (includes Primary / Host)<br>  Probes (TDP05K)   Monitors (TDFi-RT) |  |  |
| 30007    | 1                 | 4        | uint16 | Device<br>Version               | ALL             | Primary - PCB Firmware (TDP05K)<br>Host - PCB Firmware (TDFi-RT)                     | MSB = Major, LSB = Minor                                                                     |  |  |
| 30008    | 1                 | 4        | uint16 | Device<br>Version-2             | ALL             | Primary - PCB Build (TDP05K)<br>Host - PCB Build (TDFi-RT)                           | MSB = Patch, LSB = Build number                                                              |  |  |
| 30009    | 1                 | 4        | uint16 | Protocol<br>Version             | ALL             | Primary - Modbus RTU Firmware<br>(TDP05K)<br>Host - Modbus RTU Firmware<br>(TDFi-RT) | MSB = Major, LSB = Minor                                                                     |  |  |
| 30010    | 1                 | 4        | uint16 | Protocol<br>Version-2           | ALL             | Primary - Modbus RTU Build<br>(TDP05K)<br>Host - Modbus RTU Build (TDFi-<br>RT)      | MSB = Patch, LSB = Build number                                                              |  |  |
| 30028    | 1                 | 4        | uint16 | Bad Data HR<br>Address          | ALL             | Set to the last holding register<br>address that had out of range data<br>written    | Any Valid Holding Address or 0 if no bad write has taken place since last boot               |  |  |
| 30029    | 1                 | 4        | uint16 | Status                          | ALL             | Current System Status                                                                | 0 = NORMAL, 1 = ALARM, 2 = FAULT, 3 = ALARM<br>& FAULT                                       |  |  |
| 30030    | 1                 | 4        | uint16 | Flow Alarm                      | ALL             | Flow is Less or Greater than the Flow Limits                                         | 0 = NORMAL, 1 = LOW ALARM, 2 = HIGH ALARM                                                    |  |  |
| 30031    | 1                 | 4        | uint16 | Temp Alarm                      | ALL             | Temperature is Less or Greater than the Temperature Limits                           | 0 = NORMAL, 1 = LOW ALARM, 2 = HIGH ALARM                                                    |  |  |

| Register                 | Reg.<br>Count | Function | Туре   | Name                             | Product<br>Line | Description                                                                | Range                                                        |  |
|--------------------------|---------------|----------|--------|----------------------------------|-----------------|----------------------------------------------------------------------------|--------------------------------------------------------------|--|
| SYSTEM STATUS            |               |          |        |                                  |                 |                                                                            |                                                              |  |
| 30032                    | 2             | 4        | float  | Airflow                          | ALL             | Average Airflow Velocity or<br>Volume in SI or Imperial Units              | 0 to 5,000 FPM (TDP05K)<br>0 to 10,000 FPM (TDFi-RT)         |  |
| 30034                    | 2             | 4        | float  | Temperature                      | ALL             | Average Temperature in SI or<br>Imperial Units                             | -20°F to 120°F (-29°C to 49°C)                               |  |
|                          |               |          |        |                                  | ļ               | RUSKIN NETWORK DEVICE                                                      |                                                              |  |
| Devices - Serial Numbers |               |          |        |                                  |                 |                                                                            |                                                              |  |
| 30101                    | 16            | 4        | string | Primary /<br>Host Serial #       | All             | Primary / Host Device Serial<br>Number                                     | 0 to 31 Characters, null padded, null terminated;<br>32 byte |  |
| 30117                    | 16            | 4        | string | Device<br>1 Serial<br>Number     | All             | Device 1 OEM Device Serial<br>Number                                       | 0 to 31 Characters, null padded, null terminated;<br>32 byte |  |
|                          |               |          |        |                                  |                 |                                                                            |                                                              |  |
| 30357                    | 16            | 4        | string | Device<br>16 Serial<br>Number    | All             | Device 16 OEM Device Serial<br>Number                                      | 0 to 31 Characters, null padded, null terminated;<br>32 byte |  |
|                          |               |          | -      |                                  |                 | Devices - Airflow                                                          |                                                              |  |
| 30373                    | 2             | 4        | float  | Primary /<br>Host Airflow        | Probes          | Primary Device Airflow Velocity or<br>Volume in SI or Imperial Units       | Probes - 0 to 5,000 FPM   Fans - 0 to 10,000 FPM             |  |
| 30375                    | 2             | 4        | float  | Device 1<br>Airflow              | All             | Device 1 Average Airflow Velocity<br>or Volume in SI or Imperial Units     | Probes - 0 to 5,000 FPM   Fans - 0 to 10,000 FPM             |  |
|                          |               |          |        |                                  |                 |                                                                            |                                                              |  |
| 30405                    | 2             | 4        | float  | Device 16<br>Airflow             | All             | Device 16 Average Airflow<br>Velocity or Volume in SI or<br>Imperial Units | Probes - 0 to 5,000 FPM   Fans - 0 to 10,000 FPM             |  |
|                          |               |          |        |                                  |                 | Devices - Temperature                                                      |                                                              |  |
| 30407                    | 2             | 4        | float  | Primary<br>/ Host<br>Temperature | Probes          | Primary Device Temperature in SI<br>or Imperial Units                      | -20°F to 120°F (-29°C to 49°C)                               |  |
| 30409                    | 2             | 4        | float  | Device 1<br>Temperature          | All             | Device 1 Temperature in SI or<br>Imperial Units                            | -20°F to 120°F (-29°C to 49°C)                               |  |
|                          |               |          |        |                                  |                 |                                                                            |                                                              |  |
| 30439                    | 2             | 4        | float  | Device 16<br>Temperature         | All             | Device 16 Temperature in SI or<br>Imperial Units                           | -20°F to 120°F (-29°C to 49°C)                               |  |

## Ruskin's Modbus RTU - Data Map:

## Ruskin's Modbus RTU - Ordering Definition:

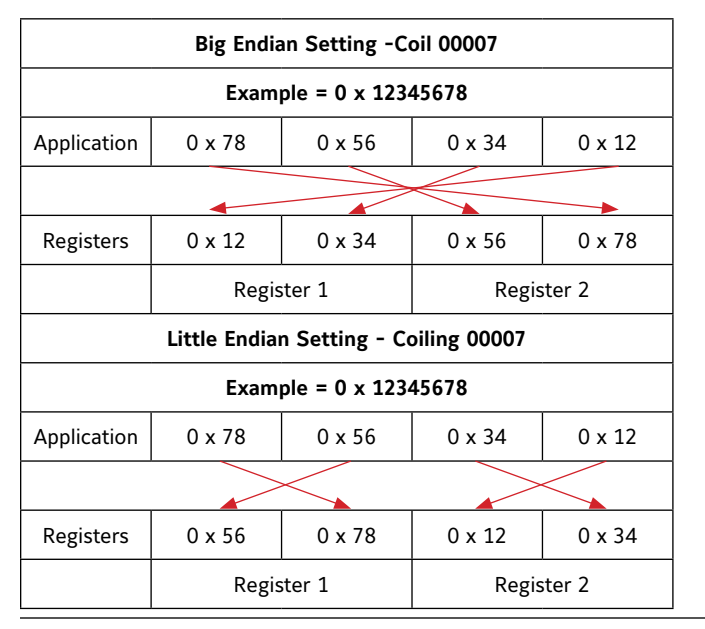

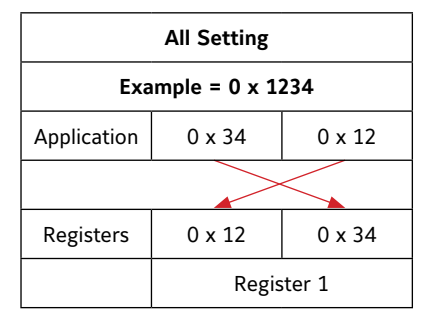

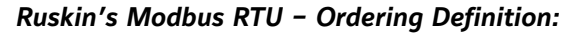

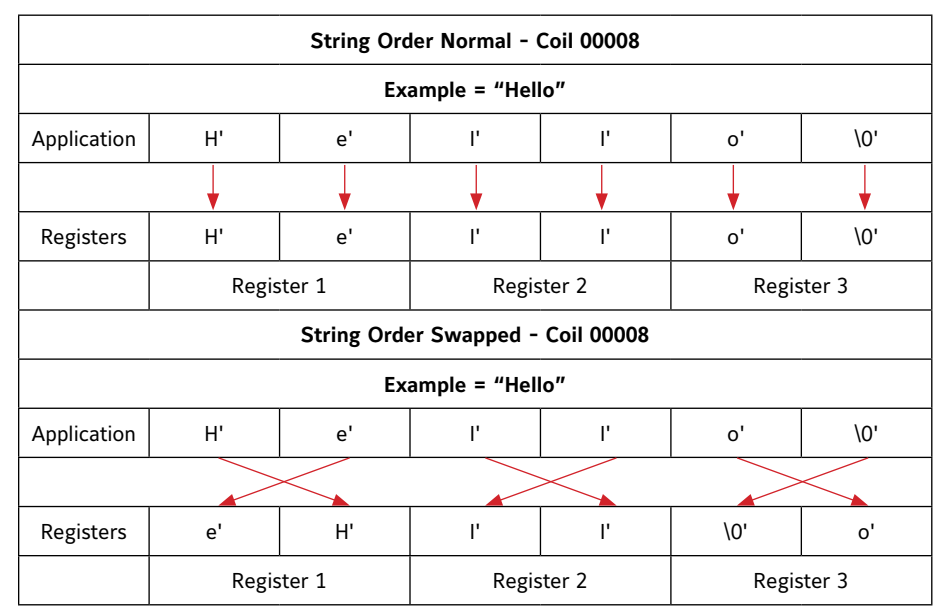

Ruskin's Modbus RTU - Device UI Flow:

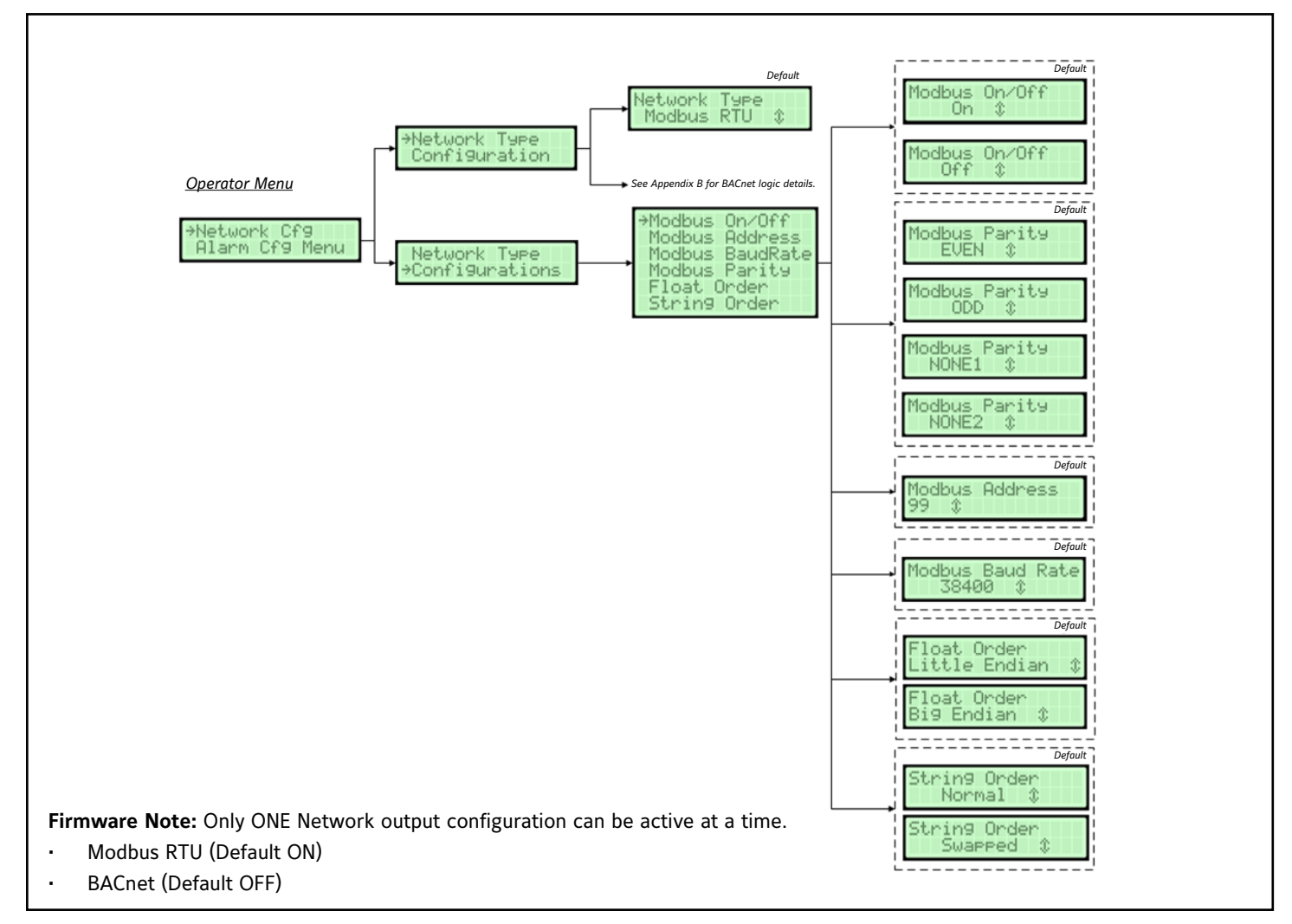

## Modbus RTU Network Settings

The Modbus RTU submenu contains the following parameters:

- Modbus RTU On/Off
- Modbus RTU Network Address
- Modbus RTU Baud Rate
- Modbus RTU Parity
- Modbus RTU Float Order
- Modbus RTU String Order

## **RS-485 Network Selection**

Network protocol of the RS-485 connection. [Menu path: Operator Menu > Network Cfg > Network Type] Default: Modbus RTU Optional Settings: BACnet MSTP

## Modbus RTU On/Off

[Menu path: Operator Menu > Network Cfg > Configuration > Modbus On/Off] Default: On Optional Settings: Off

## Modbus RTU Network Address

Network address of the Primary [Menu path: Operator Menu > Network Cfg > Configuration > Modbus Address] Default: 99 Optional Settings: 1 to 247

## Modbus RTU Baud Rates

The baud rate of the network [Menu path: Operator Menu > Network Cfg > Configuration > Modbus Baud Rate] Default: 38400 Optional Settings: 9600, 19200, 57600, 76800, 115200

## Modbus RTU Parity

Sets the Parity bit for network data checking [Menu path: Operator Menu > Network Cfg > Configuration > Modbus Parity] Default: EVEN Optional Settings: ODD, NONE1, NONE2

## Modbus RTU Float Order

Swap between Big-Endian (most significant value in sequence is stored first) and Little-Endian (least significant value in sequence is stored first) word order for Floats

[Menu path: Operator Menu > Network Cfg > Configuration > Float Order] Default: Little Endian Optional Settings: Big Endian

## Modbus RTU String Order

Sets the string byte ordering used in read and write processing

[Menu path: Operator Menu > Network Cfg > Configuration > String Order} Default: Normal Optional Settings: Swapped

## **APPENDIX B**

## BACnet MS/TP – PIC Statement & Objects List

## Protocol Implementation Conformance Statement – PICS

| General Information | Date:                                                                                                    | 21 December 2021                                                                |
|---------------------|----------------------------------------------------------------------------------------------------|---------------------------------------------------------------------------------|
|                     | Vendor Name:                                                                                                    | Ruskin                                                                          |
|                     | Vendor ID:                                                                                                    | 692                                                                             |
|                     | Product Name:                                                                                                    | TDP05K Thermal Dispersion Probe Airflow Measuring System                        |
|                     | Product Model Number:                                                                                                    | TDP05K                                                                          |
|                     | Firmware Revision:                                                                                                    | 1.5.3                                                                           |
|                     | Application Software Version:                                                                                                    | 1.1.0                                                                           |
|                     | BACnet Protocol Revision:                                                                                                    | 14                                                                              |
|                     | Product Description:                                                                                                    | Thermal Dispersion Electronic Airflow Measuring System                          |
|                     | BACnet Standard Device Profile:                                                                                                    | BACnet Application Specific Controller (B-ASC)                                  |
|                     | BACnet Interoperability Building Blocks Supported:<br>Data Sharing - Read Property-B (DS-RP-B)<br>Data Sharing - Write Property-B (DS-WP-B)<br>Device Management - Dynamic Device Binding-A (DM-<br>Device Management - Dynamic Device Binding-B (DM-<br>Device Management - Dynamic Object Binding-B (DM-<br>Device Management - Device Communication Control-I<br>Alarm and Event Management - Notification - Internal-<br>Alarm and Event Management - Information-B (AE-INF<br>Alarm and Event Management - Alarm Summery-A (AE | DDB-A)<br>DDB-B)<br>DOB-B)<br>B (DM-DCC-B)<br>B (AE-N-I-B)<br>O-B)<br>E-ASUM-B) |
|                     | Segmentation Capability:                                                                                                    | No                                                                              |
|                     | Data Link Layer Options:                                                                                                    | MS/TP master<br>baud rates: 9600, 19200, 28400, 76800                           |
|                     | Device Address Binding:                                                                                                    | No static device binding supported                                              |
|                     | Networking Options:                                                                                                    | None                                                                            |
|                     | Character Sets Supported:                                                                                                    | ISO 10646 (UTF 8)                                                               |

## Standard Objects

The device supports the following standard object types:

- Device
- Analog Value
- Notification Class

## Advanced Thermal Dispersion Air Measuring Station - BACnet MS/TP Objects

| Object Name                          | Description                                                        | Туре | Inst              | Units                |
|--------------------------------------|--------------------------------------------------------------------|------|-------------------|----------------------|
| TDP05K1                              | The Device object                                                  | DEV  | XXXX <sup>2</sup> | See Property Table 1 |
| Notification Class                   | Handles where to send events and notifications                     | NC   | 1                 | See Property Table 2 |
| Airflow Temperature                  | Average Temperature in SI or Imperial Units                        | AV   | 1                 | See Property Table 3 |
| Actual Airflow Velocity <sup>3</sup> | Average station airflow velocity or volume in SI or Imperial Units | All  | 2                 | See Property Table 3 |

AV - Analog Value

NC - Notification Class

- 1. Name is dependent on line 2 display settings configured on the device. With line 2 parameter set to custom, the device name appends the line 2 test to the BACnet device name.
- 2. Configured in the device settings menu.
- 3. Name is dependent on display settings configured on the device. Prefixed by "Actual" or "Standard" and suffixed by "Velocity" or "Volume" based on settings in the display menu.

## Advanced Thermal Dispersion Air Measuring Station BACnet MS/TP - Property Types

| Property Table 1: Device Object    |                                                  |        |                                                                                     |  |  |  |
|------------------------------------|--------------------------------------------------|--------|-------------------------------------------------------------------------------------|--|--|--|
| Property                           | Туре                                             | Access | Description                                                                         |  |  |  |
| Object Identifier <sup>₄</sup>     | BACnet Object Identifier                         | R      | The object number (instance) for the DEV object                                     |  |  |  |
| Object Type                        | BACnet Object Type                               | R      | The DEV object type - DEVICE                                                        |  |  |  |
| Object Name                        | Character String                                 | R      | The DEV object name                                                                 |  |  |  |
| System Status                      | BACnet Device Status                             | R      | Reflects the current status of the device                                           |  |  |  |
| Vendor Name                        | Character String                                 | R      | Manufacturer of the device                                                          |  |  |  |
| Vendor Identifier                  | Unsigned16                                       | R      | The unique vendor identification code                                               |  |  |  |
| Model Name                         | Character String                                 | R      | Model of the device                                                                 |  |  |  |
| Firmware Revision                  | Character String                                 | R      | Level of firmware installed on the device                                           |  |  |  |
| Application Software Version       | Character String                                 | R      | Version of application software installed on the device                             |  |  |  |
| Protocol Version                   | Unsigned                                         | R      | Indicates the BACnet protocol version                                               |  |  |  |
| Protocol Revision                  | Unsigned                                         | R      | Indicates the BACnet protocol revision                                              |  |  |  |
| Max APDU Length Accepted           | Unsigned                                         | R      | Maximum number of octets that may be contained in a single APDU                     |  |  |  |
| Segmentation Supported             | BACnet Segmentation                              | R      | Indicates if the device supports segmentation                                       |  |  |  |
| APDU Timeout                       | Unsigned                                         | R      | The time in milliseconds between retransmission of an APDU requiring acknowledgment |  |  |  |
| Number of APDU Retries             | Unsigned                                         | R      | Maximum number of times an APDU shall be transmitted                                |  |  |  |
| Protocol Services Supported        | BACnet Service Supported                         | R      | Indicates which standardized protocol services are executed by the device           |  |  |  |
| Protocol Object Types<br>Supported | BACnet Object Types<br>Supported                 | R      | Indicates which standardized object types can be present in the device              |  |  |  |
| Object list                        | BACnet ARRAY(N) of BACnet<br>Object Identifier   | R      | Indicates the list of objects accessible on the device                              |  |  |  |
| Max Master                         | Unsigned(0.127)                                  | R      | The Max Master of the device                                                        |  |  |  |
| Max Info Frames                    | Unsigned                                         | R      | The Max info Frames of the device                                                   |  |  |  |
| Device Address Binding             | BACnet LIST of BACnet<br>Address Binding         | R      | List of Address Bindings                                                            |  |  |  |
| Database Revision                  | Unsigned                                         | R      | Revision number for the device's database                                           |  |  |  |
| Property List                      | BACnet ARRAY(N) of BACnet<br>Property Identifier | R      | Array of the supported object properties                                            |  |  |  |

| Property Table 2: Notification Class Object |                                                  |        |                                                                                                    |  |  |  |
|---------------------------------------------|--------------------------------------------------|--------|----------------------------------------------------------------------------------------------------|--|--|--|
| Property                                    | Туре                                             | Access | Description                                                                                                    |  |  |  |
| Object Identifier <sup>1</sup>              | BACnet Object Identifier                         | R      | The object number (instance) for the NC object                                                                                                    |  |  |  |
| Object Type                                 | BACnet Object Type                               | R      | The NC object type - NOTIFICATION CLASS                                                                                                    |  |  |  |
| Object Name                                 | Character String                                 | R      | The NC object name                                                                                                    |  |  |  |
| Notification Class                          | Unsigned                                         | R      | Indicates the Instance of the Notification Class                                                                                                    |  |  |  |
| Priority                                    | BACnet ARRAY(3) of<br>Unsigned                   | R      | Conveys the priority to be used for event notifications for TO OFF NORMAL TO FAULT and TO NORMAL                                                                                                    |  |  |  |
| Ack Required                                | BACnet Event Transition Bits                     | R      | Conveys whether acknowledgment shall be required for notification generated for TO OFF NORMAL TO FAULTS and TO NORMAL event transitions.                                                                                                    |  |  |  |
| Recipient List                              | BACnet LIST of BACnet<br>Destination             | R/W    | Conveys a list of up to 1 recipient destinations to which destinations shall<br>be sent.<br>* Limited to 1 recipient with valid days set to all days, from time as<br>00:00:00:00, to time as 23:59:59:59 and transitions as (TRUE, TRUE,<br>TRUE) |  |  |  |
| Property List                               | BACnet ARRAY(N) of BACnet<br>Property Identifier | R      | Array of the supported object properties                                                                                                    |  |  |  |

## Advanced Thermal Dispersion Air Measuring Station BACnet MS/TP - Property Types

| Property Table 3: Analog Value Object |                                                   |        |                                                                                                    |  |  |  |  |
|---------------------------------------|---------------------------------------------------|--------|----------------------------------------------------------------------------------------------------|--|--|--|--|
| Property                              | Туре                                              | Access | Description                                                                                                    |  |  |  |  |
| Object Identifier <sup>1</sup>        | BACnet Object Identifier                          | R      | The object number (instance) for the AV object                                                                                                    |  |  |  |  |
| Object Type                           | BACnet Object Type                                | R      | The AV object type - ANALOG VALUE                                                                                                    |  |  |  |  |
| Object Name                           | Character String                                  | R      | The AV object name                                                                                                    |  |  |  |  |
| Present Value                         | Real                                              | R      | The present float value of the AV object, Temperature or Flow, in the set displayed units                                                                                                    |  |  |  |  |
| Units <sup>1</sup>                    | BACnet Engineering Units                          | R      | The units of the present value, limits, and deadbands:62 - Celsius64 - Fahrenheit74 - Meters / Second77 - Feet / Minute84 - Feet³ / Minute87 - Meter³ / Hour88 - Liters / Minute135 - Liters / Second142 - Feet³ / Second191 - Feet³ / Hour |  |  |  |  |
| Out of Service                        | Boolean                                           | R      | Boolean that represents if the reported value is not valid, such as during warm up                                                                                                    |  |  |  |  |
| Status Flags                          | BACnet Status Flags                               | R      | 4 bits representing if the object is:<br>IN ALARM, FAULT, OVERRIDDEN, OUT OF SERVICE                                                                                                    |  |  |  |  |
| Event State                           | BACnet State                                      | R      | Indicates the event state of this object                                                                                                    |  |  |  |  |
| High Limit <sup>1</sup>               | Real                                              | R      | The device's set high limit that triggers the alarm flags for this object                                                                                                    |  |  |  |  |
| Low Limit <sup>1</sup>                | Real                                              | R      | The device's set low limit that triggers the alarm flags for this object                                                                                                    |  |  |  |  |
| Deadband <sup>1</sup>                 | Real                                              | R      | The device's set deadband for the object's alarm flag triggering                                                                                                    |  |  |  |  |
| Time Delay <sup>1</sup>               | Unsigned                                          | R      | The time delay in seconds for the object's alarm flag triggering                                                                                                    |  |  |  |  |
| Time Delay Normal                     | Unsigned                                          | R      | The time delay in seconds for the object's alarm flag to return to normal                                                                                                    |  |  |  |  |
| Limit Enable                          | BACnet Limit Enable                               | R      | The limit enable bits that represent if the object's alarms have the high and/or low limits enabled: Low Limit Enable High Limit Enable                                                                                                    |  |  |  |  |
| Event Enable                          | BACnet Event Transition Bits                      | R      | Indicates what events are enabled:<br>TO OFF NORMAL TO FAULT TO NORMAL<br>* All are enabled if High or/and Low limits are enabled                                                                                                    |  |  |  |  |
| Acked Transitions                     | BACnet Transition Bits                            | R      | Indicates the acknowledgment state for events                                                                                                    |  |  |  |  |
| Event Detection Enable                | Boolean                                           | R      | Indicates whether or not intrinsic reporting is enabled                                                                                                    |  |  |  |  |
| Notification Class                    | Unsigned                                          | R      | Indicates the instance of the Notification Class to use for events                                                                                                    |  |  |  |  |
| Notify Type                           | BACnet Notify Type                                | R      | Indicates the notification type - Alarm                                                                                                    |  |  |  |  |
| Event Time Stamps                     | BACnet ARRAY (3) of<br>BACnet Time Stamp          | R      | Conveys the times of the last TO OFF NORMAL TO FAULT and TO NORMAL events as sequence numbers                                                                                                    |  |  |  |  |
| Event Message Texts                   | BACnet ARRAY (3) of<br>Character String           | R      | Conveys the message text for the last TO OFF NORMAL TO FAULT and TO NORMAL events                                                                                                    |  |  |  |  |
| Event Message Texts Config            | BACnet ARRAY (3) of<br>Character String           | R      | The base text that defines the message text of Event Message Texts                                                                                                    |  |  |  |  |
| Event Algorithm Inhibit               | Boolean                                           | R/W    | Indicates whether or not the event algorithm is disabled for the object                                                                                                    |  |  |  |  |
| Event Algorithm Inhibit Ref           | Bacnet Object Property<br>Reference               | R      | Indicates the property that controls Events Algorithm Inhibit Uninitialized                                                                                                    |  |  |  |  |
| Reliability                           | BACnet Reliability                                | R      | Indicates if the Present Value is reliable                                                                                                    |  |  |  |  |
| Reliability Evaluation Inhibit        | Boolean                                           | R      | Indicates whether or not reliability evaluation is disabled for the object                                                                                                    |  |  |  |  |
| Property List                         | BACnet ARRAY (N) of BACnet<br>Property Identifier | R      | Array of the supported object properties                                                                                                    |  |  |  |  |

R - Read Access

W - Write Access

1. These properties are configured through the configuration menu on the device

## Ruskin's BACnet MS/TP - Device UI Flow:

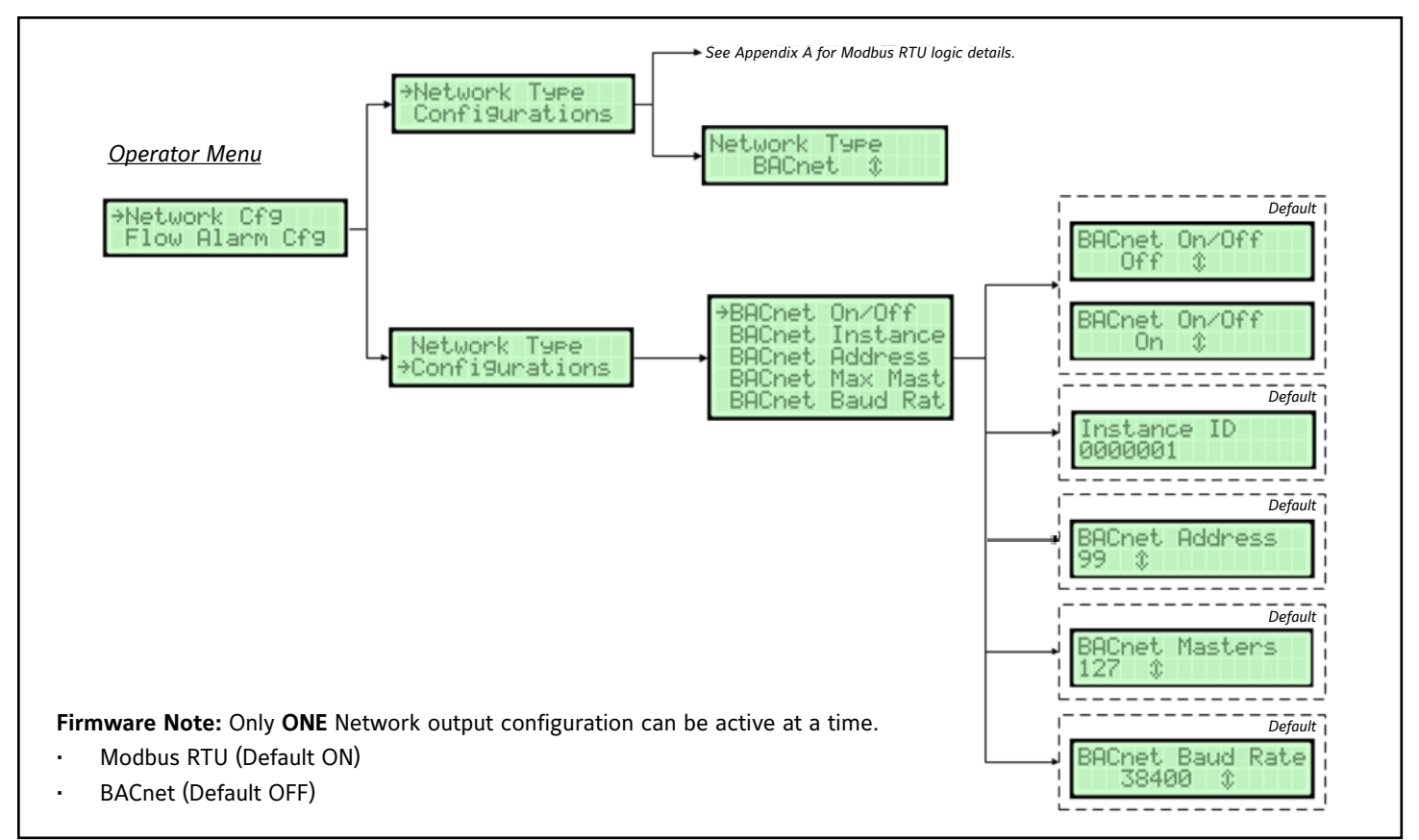

## BACnet MS/TP Network Settings

The BACnet MS/TP submenu contains the following parameters:

- BACnet On/Off
- BACnet Instance
- BACnet Address
- BACnet Max Masters
- BACnet Baud Rate

## **RS-485 Network Selection**

Network protocol of the RS-485 connection.

[Menu path: Operator Menu > Network Cfg > Network Type] Default: Modbus RTU Optional Settings: BACnet MS/TP

## BACnet On/Off

[Menu path: Operator Menu > Network Cfg > Configuration > BACnet On/Off] Default: Off Optional Settings: On

## **BACnet** Instance

Update the currently selected value. The instance number must be unique from all BACnet devices on the entire system. The range of values is 1 to 4,194,302.

[Menu path: Operator Menu > Network Cfg > Configuration > BACnet Instance] Default: 0000001

Optional Settings: Value from 1 through 4,194,302

## **BACnet Address**

Select a value between 4 and 127. Holding down the button increases the rate the value updates. [Menu path: Operator Menu > Network Cfg > Configuration > BACnet Address] Default: 99 Optional Settings: Value from 4 through 127

Optional Settings: Value from 4 through 127

## **BACnet Max Masters**

Select a value between 1 and 127. Holding down the button increases the rate the value updates.

[Menu path: Operator Menu > Network Cfg > Configuration > BACnet Max Mast] Default: 127 Optional Settings: Value from 1 through 127

## **BACnet Baud Rate**

[Menu path: Operator Menu > Network Cfg > Configuration > BACnet Baud Rate] Default: 38400 Optional Settings: 9600, 19200, 76800

## Ruskin Circuit Board I/O:

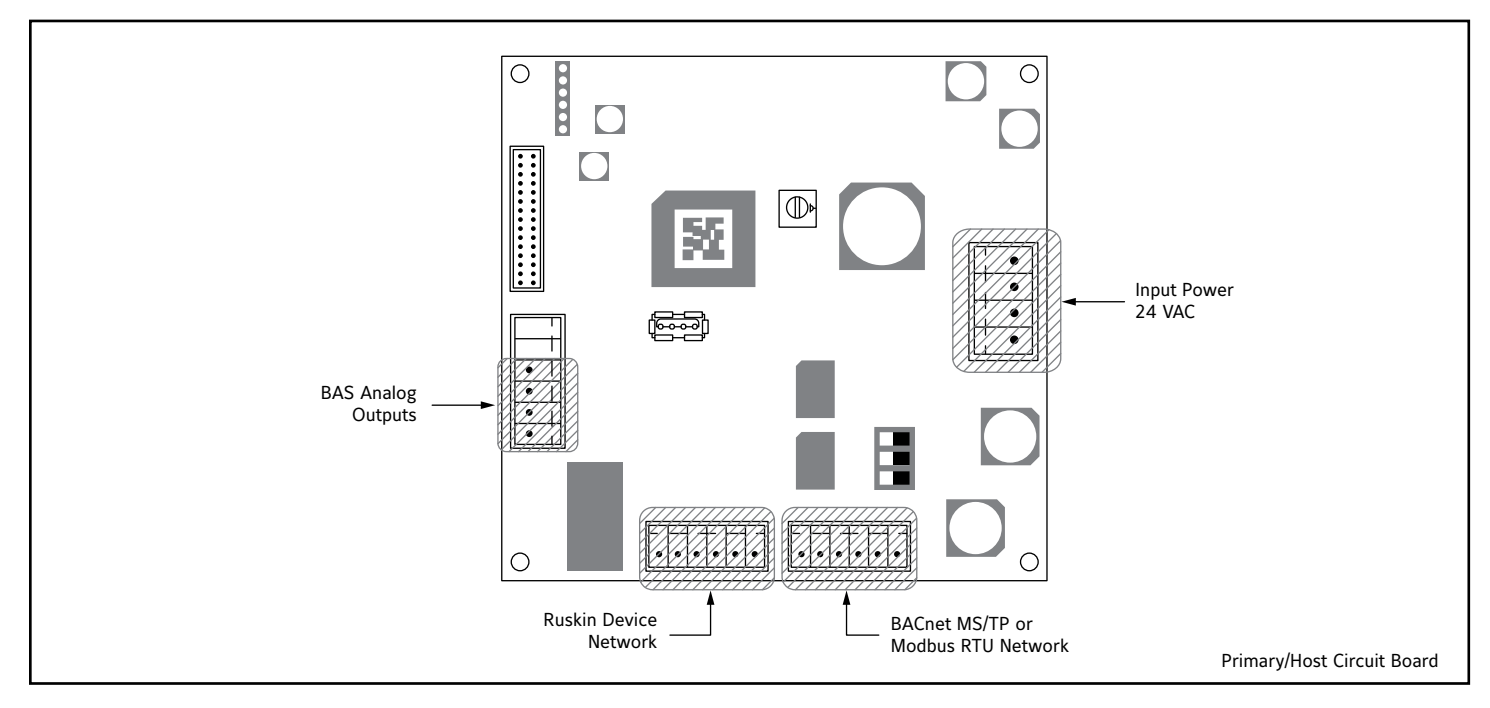

Measuring stations are tested at an AMCA Certified Laboratory using instrumentation and procedures in accordance with AMCA Standard No. 610-93, Airflow Station Performance.

The performance specifications are nominal and conform to acceptable industry standards. For application at conditions beyond these specifications, consult the local Ruskin office. Ruskin shall not be liable for damages resulting from misapplication or misuse of its products

Contact Ruskin Air & Sound Control, Air Measuring Product Sales 3900 Dr. Greaves Road Grandview, MO 64030. Telephone: 816-761-7476 www.ruskin.com

#### Copyright 2018 Ruskin Manufacturing

The information provided in this manual is believed to be complete and accurate. Ruskin Manufacturing is a manufacturer and supplier of equipment and, as such, is not responsible for the manner in which its equipment is used nor for infringement of rights of third parties resulting from such use. System design is the prerogative and responsibility of the system designer.

All Rights Reserved. The product detailed in this manual is protected by a U.S. patent. Illustrations and product descriptions published are not binding in detail. In keeping with its policy of continuous improvement, Ruskin reserves the right to change or modify designs or specifications of products without notice or obligation.

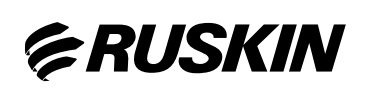

3900 Or. Greaves Rd. Kansas City, MO 64030 (816) 761-7476 FAX (816) 765-89SS www.ruskin.com